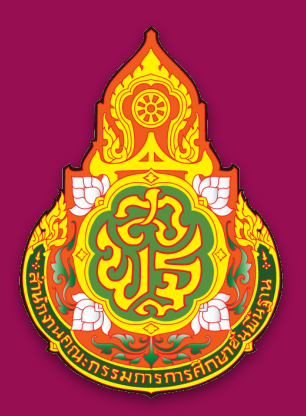

https://www.esdc.go.th facebook.com/esdc.go.th center@esdc.go.th

# สำหรับผู้ดูแลระบบ

Database Supervisor

# 

## การจัดการฐานข้อมูล ศึกษานิเทศก์

- Digital Platform for Supervision
- การเข้าสู่ระบบฐานข้อมูลศึกษานิเทศก์
- การนำเข้าข้อมูลศึกษานิเทศก์
- การลบ ย้าย เกษียณราชการ ของศึกษานิเทศก์

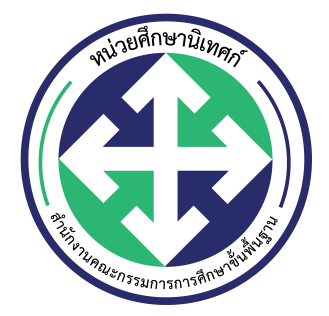

หน่วยศึกษานิเทศก์ สำนักงานคณะกรรมการการศึกษาขั้นพื้นฐาน สำนักงานคณะกรรมการการศึกษาขั้นพื้นฐาน

เอกสารลำดับที่ 6/2564

ตามที่สำนักงานคณะกรรมการการศึกษาขั้นพื้นฐาน โดยหน่วยศึกษานิเทศ สำนักงานคณะ กรรมการการศึกษาขั้นพื้นฐาน มอบหมายให้สำนักงานเขตพื้นที่การศึกษามัธยมศึกษาอุบลราชธานี อำนาจเจริญ ดำเนินการพัฒนาคู่มือชุดฝึกอบรมด้วยตนเองหลักสูตร **การจัดการฐานข้อมูล** ศึกษานิเทศก์ เพื่อใช้ในการฝึกอบรมด้วยตนเอง สำหรับศึกษานิเทศก์ ที่เป็นผู้ดูแลระบบของกลุ่มนิเทศ ดิดตาม และประเมินผลการจัดการศึกษาทั่วประเทศ

คณะทำงานโครงการพัฒนาคู่มือชุดฝึกอบรมด้วยตนเองหลักสูตร **การจัดการฐานข้อมูล ศึกษานิเทศก์** หวังเป็นอย่างยิ่งว่าศึกษานิเทศก์ ที่เป็นผู้ดูแลระบบของกลุ่มนิเทศ ติดตาม และประเมิน ผลการจัดการศึกษา ของสำนักงานเขตพื้นที่การศึกษา จะสามารถใช้เอกสารคู่มือนี้ เพื่อบริหารจัดการ ฐานข้อมูลศึกษานิเทศ ให้เกิดประสิทธิภาพและมีข้อมูลที่เป็นปัจจุบัน คณะทำงานขอขอบพระคุณทุกท่าน ที่มีส่วนร่วม ในการทำให้เอกสารฉบับนี้สำเร็จลุล่วงไปด้วยดี

คณะทำงาน

### คำนิยม

ข้าพเจ้าได้รับคำสั่งแต่งตั้ง จากสำนักงานคณะกรรมการการศึกษาขั้นพื้นฐาน โดยท่าน เลขาธิการคณะกรรมการการศึกษาขั้นพื้นฐาน ดร.อัมพร พินะสา ให้ เป็นประธานคณะทำงาน การ พัฒนาคู่มือชุดฝึกอบรมด้วยตนเองหลักสูตร **การจัดการฐานข้อมูลศึกษานิเทศก์** เพื่อใช้ในการฝึก อบรมด้วยตนเอง สำหรับศึกษานิเทศก์ ที่เป็นผู้ดูแลระบบของกลุ่มนิเทศ ติดตาม และประเมินผลการ จัดการศึกษาทั่วประเทศ หลังจากที่ได้รับคำสั่งแต่งตั้ง ข้าพเจ้า ได้วางแผน และมอบหมายงาน รวมถึง ให้กำลังใจกับคณะทำงานทุกคน ในการดำเนินการพัฒนา ตามกรอบวัตถุประสงค์ที่ตั้งไว้

ตลอดระยะเวลาในการทำงานได้เห็นความตั้งใจและความมุ่งมั่นของคณะทำงาน ข้าพเจ้าต้อง ขอขอบคุณคณะทำงานทุกคนรวมถึงผู้มีส่วนเกี่ยวข้องทุกท่านที่ได้ มีส่วนร่วมที่สำคัญในการจัดทำให้ เอกสารฉบับนี้สำเร็จลุล่วงไปด้วยดี และต้องกราบขอบพระคุณท่านเลขาธิการคณะกรรมการการศึกษา ขั้นพื้นฐาน ดร.อัมพร พินะสา ที่ได้ให้ความไว้วางใจข้าพเจ้าและคณะทำงาน จากสำนักงานเขตพื้นที่การ ศึกษามัธยมศึกษาอุบลราชธานี อำนาจเจริญ ในการดำเนินการพัฒนาคู่มือชุดฝึกอบรมด้วยตนเอง หลักสูตร **การจัดการฐานข้อมูลศึกษานิเทศก์** ครั้งนี้

> (นายอิทธิพัทธิ์ อรรคสาร) ผู้อำนวยการสำนักงานเขตพื้นที่การศึกษา มัธยมศึกษาอุบลราชธานี อำนาจเจริญ ประธานคณะทำงาน

### สารบัญ

| เรื่อง                                          | หน้า |
|-------------------------------------------------|------|
| Digital Platform for Supervision                | 1    |
| 1. Digital Platform for Supervision             | 2    |
| 1.1 Google Workspace for Education Fundamentals | 2    |
| 1.2 Microsoft Office 365 A1                     | 4    |
| 1.3 ระบบฐานข้อมูลศึกษานิเทศก์                   | 5    |
| 2. การบริหารจัดการบัญชี                         | 6    |
| 2.1 Google Workspace for Education Fundamentals | 6    |
| 2.2 Microsoft Office 365 A1                     | 8    |
| 2.3 ระบบฐานข้อมูลศึกษานิเทศก์                   | 8    |
| 3. บัญชีผู้ดูแลระบบศึกษานิเทศก์ admin           | 9    |
| เข้าสู่ระบบฐานข้อมูลศึกษานิเทศก์                | 20   |
| 1. ออกจากบัญชีอื่น                              | 22   |
| 2. เข้าสู่ระบบ                                  | 23   |
| การจัดการฐานข้อมูลศึกษานิเทศก์                  | 27   |
| 1. การเพิ่มข้อมูลศึกษานิเทศก์ใหม่               | 29   |
| 2. การแก้ไขข้อมูลศึกษานิเทศก์                   | 32   |
| 3. การแจ้งย้ายศึกษานิเทศก์                      | 33   |
| 4. แจ้งเกษียณ                                   | 35   |
| 5. แจ้งอื่น ๆ                                   | 37   |

### **Digital Platform for Supervision**

กรอบแนวคิด Digital Platform for Supervision

หน่วยศึกษานิเทศก์ สำนักงานคณะกรรมการการศึกษาขั้นพื้นฐาน เป็นหน่วยงานที่มี ภารกิจส่วนหนึ่ง คือ ศึกษา วิเคราะห์ วิจัย นวัตกรรมการนิเทศและนำนระบบนิเทศไปใช้ในการ พัฒนาคุณภาพการศึกษาขั้นพื้นฐาน

Digital Platform for Supervision จึงเป็นนวัตกรรมหนึ่ง ที่หน่วยศึกษานิเทศก์ ได้รับ ความร่วมมือกับภาคเอกชน เช่น Google และ Microsoft ในการนำระบบ Cloud Computing มาใช้ในการนิเทศการศึกษา ตลอดจน หน่วยศึกษานิเทศก์ ได้มีการพัฒนาระบบฐานข้อมูล ศึกษานิเทศก์ ในการเก็บข้อมูลเชิงปริมาณ เชิงคุณภาพ ของศึกษานิเทศก์ ในสังกัดสำนักงาน คณะกรรมการการศึกษาขั้นพื้นฐาน

### **Digital Platform for Supervision**

ปัจจุบันศูนย์เร่งรัดและพัฒนาการนิเทศการศึกษาขั้นพื้นฐาน (Education Supervision Development Center: ESDC) ซึ่งเปลี่ยนชื่อเป็น **หน่วยศึกษานิเทศก์ สำนักงานคณะกรรมการการ ศึกษาขั้นพื้นฐาน** ได้มี **Digital Platform** ของหน่วยศึกษานิเทศก์ สำนักงานคณะกรรมการการศึกษา ขั้นพื้นฐาน เพื่อใช้ในการพัฒนา ส่งเสริม การนิเทศ ของศึกษานิเทศก์ ในสังกัดทั่วประเทศ ในส่วนนี้จะ ขอกล่าวถึง เนื้อหาที่ศึกษานิเทศก์ admin ของกลุ่มนิเทศ ติดตาม และประเมินผลการจัดการศึกษา จำเป็นที่จะต้องรู้ เพื่อการจัดการระบบ โดยมีเนื้อหาดังนี้คือ 1) Digital Platform for Supervision 2) การบริหารจัดการบัญชี 3) บัญชีผู้ดูแลระบบศึกษานิเทศก์ admin

### 1. Digital Platform for Supervision

หน่วยศึกษานิเทศก์ สำนักงานคณะกรรมการการศึกษาขั้นพื้นฐาน มี Digital Platform ที่เป็น ระบบ Cloud Computing ประเภท Software as a Service: SaaS ด้วยกัน 2 ระบบคือ 1) Google Workspace for Education Fundamentals 2) Microsoft Office 365 A1 และ Digital Platform ที่ เป็น ระบบฐานข้อมูลศึกษานิเทศก์ ที่ดำเนินการพัฒนาขึ้นมาเองเพื่อใช้เก็บข้อมูลเชิงปริมาณ และเชิง คุณภาพของศึกษานิเทศก์ สังกัดสำนักงานคณะกรรมการการศึกษาขั้นพื้นฐาน โดยจะขออธิบายเป็น ข้อ ๆ ดังนี้

### 1.1 Google Workspace for Education Fundamentals

หน่วยศึกษานิเทศก์ สพฐ. ได้เข้าร่วมโครงการ Google Workspace for Education Fundamentals เมื่อประมาณปี 2558 โดยได้รับความร่วมมือจาก Google ให้สามารถใช้งาน Google Apps for Education และเปลี่ยนชื่อเป็น G Suite For Education จนกระทั่งเมื่อปี 2561 ได้เปลี่ยนชื่อใหม่เป็น Google Workspace for Education

หน่วยศึกษานิเทศก์ สพฐ. ได้ทำการจดโดเมนเนมเฉพาะสำหรับ หน่วยศึกษานิเทศก์ สพฐ. ซึ่ง เมื่อก่อนได้ชื่อ หน่วยศึกษานิเทศก์ เป็น **ศูนย์เร่งรัดและพัฒนาการนิเทศการศึกษาขั้นพื้นฐาน (Edu**cation Supervision Development Center: ESDC) โดยใช้ชื่อย่อภาษาอังกฤษ เป็น esdc ดังนั้นโด เมนเนม จึงได้ทำการจดทะเบียนเป็น https://www.esdc.go.th และได้ผูกติด Google Workspace for Education Fundamentals ไว้ในโดเมนเนมดังกล่าว

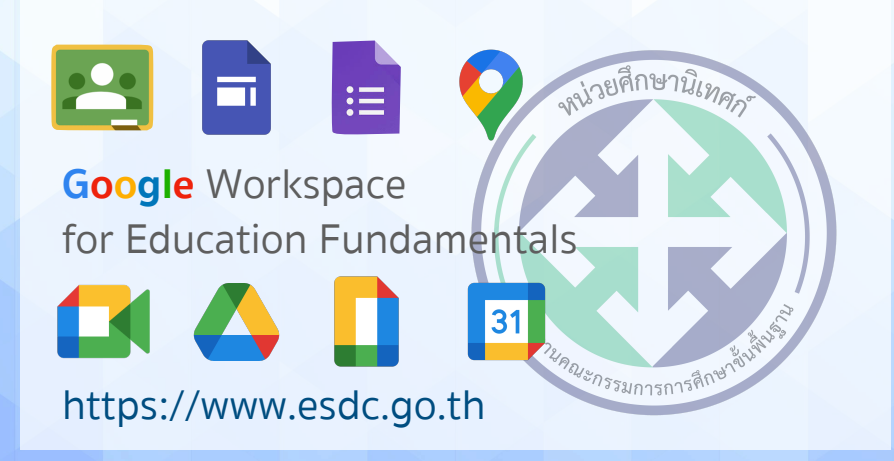

Google Workspace for Education Fundamentals ของหน่วยศึกษานิเทศก์ สพฐ. ได้ ดำเนินการบริหารจัดการผู้ใช้ในระบบเป็น Digital Platform หลัก ทำให้ กลุ่มนิเทศ ติดตาม และประเมิน ผลการจัดการศึกษา สำนักงานเขตพื้นที่การศึกษา ทั่วประเทศ จะมีบัญชีผู้ใช้สำหรับ admin (ซึ่ง ศึกษานิเทศก์ที่เป็น admin คือศึกษานิเทศก์ ที่ได้รับมอบหมายจาก ผู้อำนวยการกลุ่ม) ที่สามารถ บริหารจัดการบัญชีผู้ใช้ภายในกลุ่มได้ นอกจากนี้หน่วยศึกษานิเทศก์ สพฐ. ได้พัฒนาเว็บไซต์หลัก เพื่อ เป็นการประชาสัมพันธ์ หน่วยงานและการประสานงานจากกลุ่มนิเทศ ติดตาม และประเมินผลการจัดการ ศึกษา สำนักงานเขตพื้นที่การศึกษาทั่วประเทศ โดยมีหน้าเว็บไซต์หลักดังภาพ

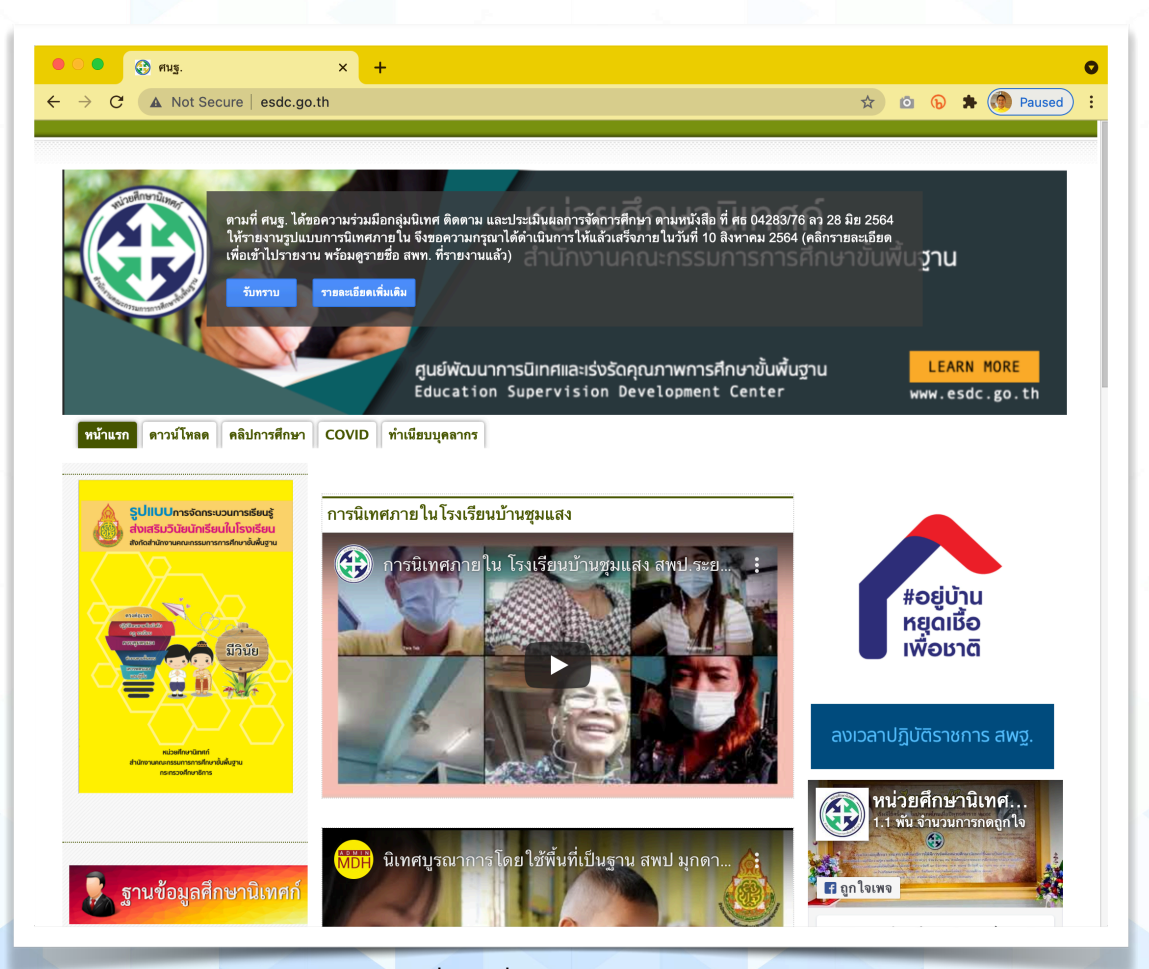

ข้อมูลเมื่อวันที่ 1 สิงหาคม 2564

โดยศึกษานิเทศก์ ทั้งในส่วนกลาง และในสำนักงานเขตพื้นที่การศึกษา 245 เขตพื้นที่ จะใช้ บัญชีของ Google Workspace for Education เป็นหลักในการติดต่อสื่อสารงานทางระบบราชการ และกลุ่มนิเทศติดตามและประเมินผลการจัดการศึกษาใช้ Google Sites ในการจัดทำเว็บไซต์เพื่อการ นิเทศภายใต้โดเมนเนม https://www.esdc.go.th

3

ตัวอย่างบัญชีผู้ใช้:

นายอานนท์ วงศ์วิศิษฏ์รังสี ศึกษานิเทศก์ สำนักงานเขตพื้นที่การศึกษา มัธยมศึกษาอุบลราชธานี อำนาจเจริญ

บัญชีผู้ใช้คือ : anont@esdc.go.th

ตัวอย่างเว็บไซต์กลุ่มนิเทศฯ:

สำนักงานเขตพื้นที่การศึกษามัธยมศึกษาอุบลราชธานี อำนาจเจริญ เว็บไซต์คือ : https://ubac.esdc.go.th

### 1.2 Microsoft Office 365 A1

หน่วยศึกษานิเทศก์ สพฐ. ได้เข้าร่วมโครงการ Microsoft Office 365 A1 เมื่อประมาณปี 2558 โดยได้รับความร่วมมือจาก Microsoft ให้สามารถใช้งาน Microsoft Office 365 A1

หน่วยศึกษานิเทศก์ สพฐ. ได้ทำการผูกติด Microsoft Office 365 A1 กับโดเมนเนมของ สำนักงานคณะกรรมการการศึกษาขั้นพื้นฐาน โดยเป็นชับโดเมน (sub domain) ภายใต้โดเมนหลักของ สพฐ. คือ https://www.obec.go.th ซับโดเมนของหน่วยศึกษานิเทศก์ คือ https://esdc.obec.go.th

สำหรับการใช้งาน Microsoft Office 365 A1 สำนักงานเขตพื้นที่การศึกษา จะไม่สามารถเพิ่ม บัญชีผู้ใช้ได้ด้วยตนเอง จะต้องขอบัญชีใช้งาน ผ่านหน่วยศึกษานิเทศ สพฐ. เท่านั้น (เนื่องจาก หน่วย ศึกษานิเทศก์ สพฐ. กำลังพัฒนาระบบดังกล่าว ให้สามารถ Single Sing-on ร่วมกับ Google Workspace for Education ) หากได้รับการจัดสรรบัญชี จะได้บัญชีผู้ใช้เป็นซับโดเมนเนม ดังนี้

ตัวอย่างบัญชีผู้ใช้:

นายอานนท์ วงศ์วิศิษฏ์รังสี ศึกษานิเทศก์ สำนักงานเขตพื้นที่การศึกษา มัธยมศึกษาอุบลราชธานี อำนาจเจริญ

บัญชีผู้ใช้คือ : anont@esdc.obec.go.th

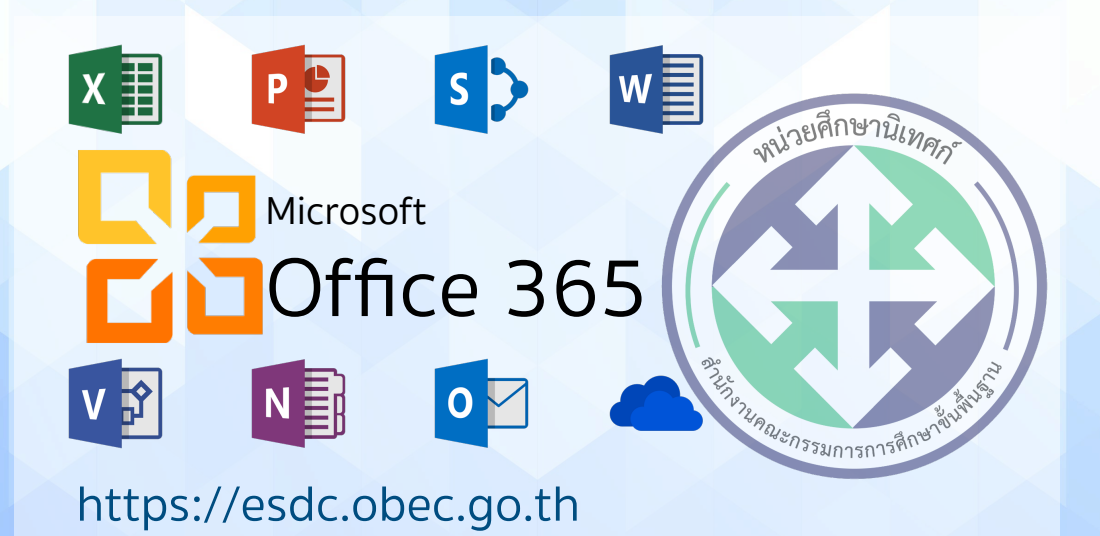

### 1.3 ระบบฐานข้อมูลศึกษานิเทศก์

ระบบฐานข้อมูลศึกษานิเทศก์ ถูกพัฒนาขึ้นเมื่อปี 2558 โดยศูนย์พัฒนาการนิเทศและเร่งรัด คุณภาพการศึกษาขั้นพื้นฐาน (ปัจจุบันเปลี่ยนเป็น หน่วยศึกษานิเทศก์) ในขณะนั้น ดร.ภาสกร พงษ์ สิทธากร ดำรงตำแหน่งหัวหน้าศูนย์ฯ ได้มอบหมายให้ ดร.เฉลิมพล สายหอม ศึกษานิเทศก์สำนักงาน เขตพื้นที่การศึกษาประถมศึกษาอุบลราชธานี เขต 3 ได้เป็นผู้พัฒนาระบบขึ้น เพื่อเป็นระบบที่จัดเก็บ ข้อมูลเชิงปริมาณ และเชิงคุณภาพของศึกษานิเทศก์ทั่วประเทศ

การพัฒนาโปรแกรมได้ดำเนินการมาอย่างต่อเนื่อง เป็นระบบ Web Base Application โดย หน่วยศึกษานิเทศก์ สพฐ. ได้ดำเนินการจดโดเมนเนมสำหรับฐานข้อมูลศึกษานิเทศก์ คือ https:// www.esdc.name ดังภาพ

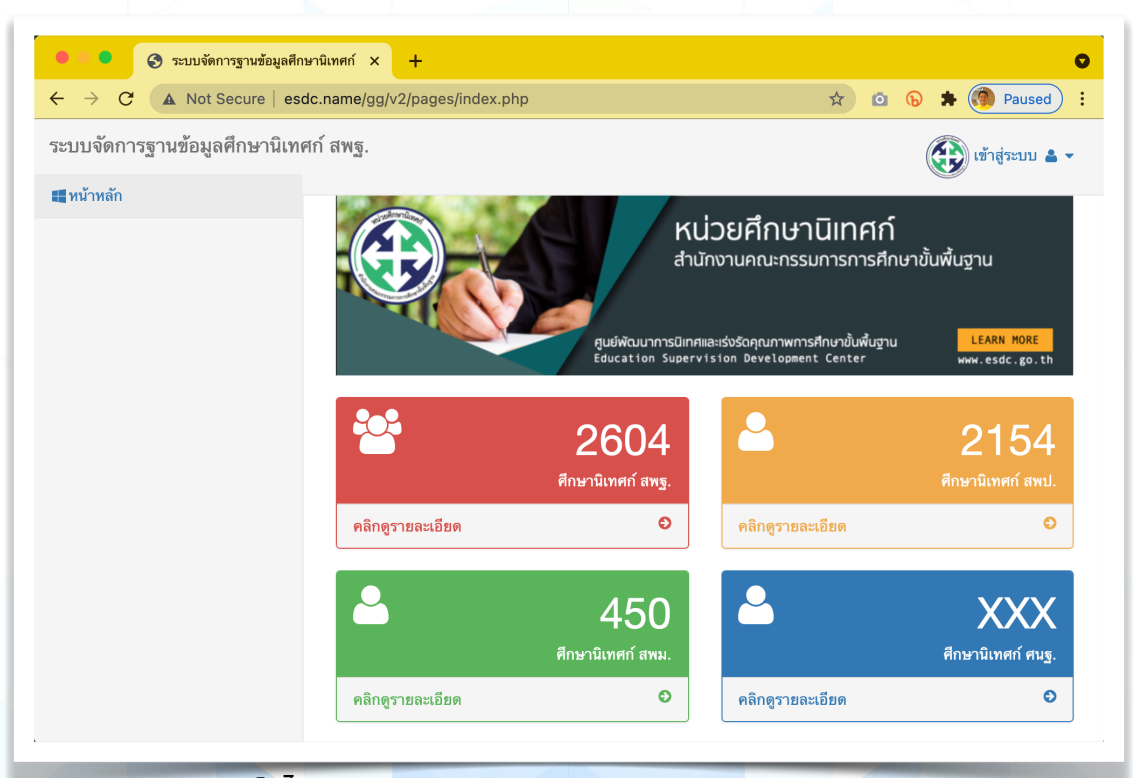

เว็บไซต์ฐานข้อมูลศึกษานิเทศก์ https://www.esdc.name

ในการพัฒนาโปรแกรมฐานข้อมูล หน่วยศึกษานิเทศก์ สพฐ. ต้องขอขอบคุณ ดร.เฉลิมพล สายหอม ศึกษานิเทศก์ ชำนาญการพิเศษ สำนักงานเขตพื้นที่การศึกษาประถมศึกษา อุบลราชธานี เขต 3 ที่ได้เสียสละเวลาในการพัฒนาระบบพร้อมกับการดูแลระบบมาตลอดตั้งแต่ปี 2558 ซึ่งระบบที่ใช้ ในการพัฒนาประกอบด้วย

 ภาษาคอมพิวเตอร์ พัฒนาด้วยภาษา PHP Hypertext Preprocessor (ชื่อเดิม Personal Home Page) คือ ภาษาคอมพิวเตอร์ในลักษณะเซิร์ฟเวอร์-ไซด์ สคริปต์ โดยลิขสิทธิ์อยู่ใน ลักษณะโอเพนซอร์ส ภาษาพีเอชพีใช้สำหรับจัดทำเว็บไซต์ และแสดงผลออกมาในรูปแบบ HTML โดยมี รากฐานโครงสร้างคำสั่งมาจากภาษา ภาษาซี ภาษาจาวา และภาษาเพิร์ล ซึ่ง ภาษาพีเอชพี นั้นง่ายต่อ การเรียนรู้ ซึ่งเป้าหมายหลักของภาษานี้ คือให้นักพัฒนาเว็บไซต์สามารถเขียนเว็บเพจที่มีการตอบโต้ได้ อย่างรวดเร็ว (ที่มา: https://th.wikipedia.org/wiki/ภาษาพีเอชพี)

 2) ฐานข้อมูล พัฒนาด้วยฐานข้อมูล MySQL ซึ่งเป็นระบบจัดการฐานข้อมูลเชิง สัมพันธ์ (Relational Database Management System) โดยใช้ภาษา SQL แม้ว่า MySQL เป็น ซอฟต์แวร์โอเพนซอร์ส แต่แตกต่างจากซอฟต์แวร์โอเพนซอร์สทั่วไป โดยมีการพัฒนาภายใต้บริษัท MySQL AB ในประเทศสวีเดนโดยจัดการ MySQL ทั้งในแบบที่ให้ใช้ฟรี และแบบที่ใช้ในเชิงธุรกิจ

### 2. การบริหารจัดการบัญชี

จากการที่หน่วยศึกษานิเทศก์ สำนักงานคณะกรรมการการศึกษาขั้นพื้นฐาน ได้มี Digital Platform for Supervision ทำให้แต่ละ Platform จะต้องใช้บัญชีในการเข้าใช้งานระบบที่ต่างกันไป จะ ขออธิบายบัญชีของแต่ละ Platform ดังนี้

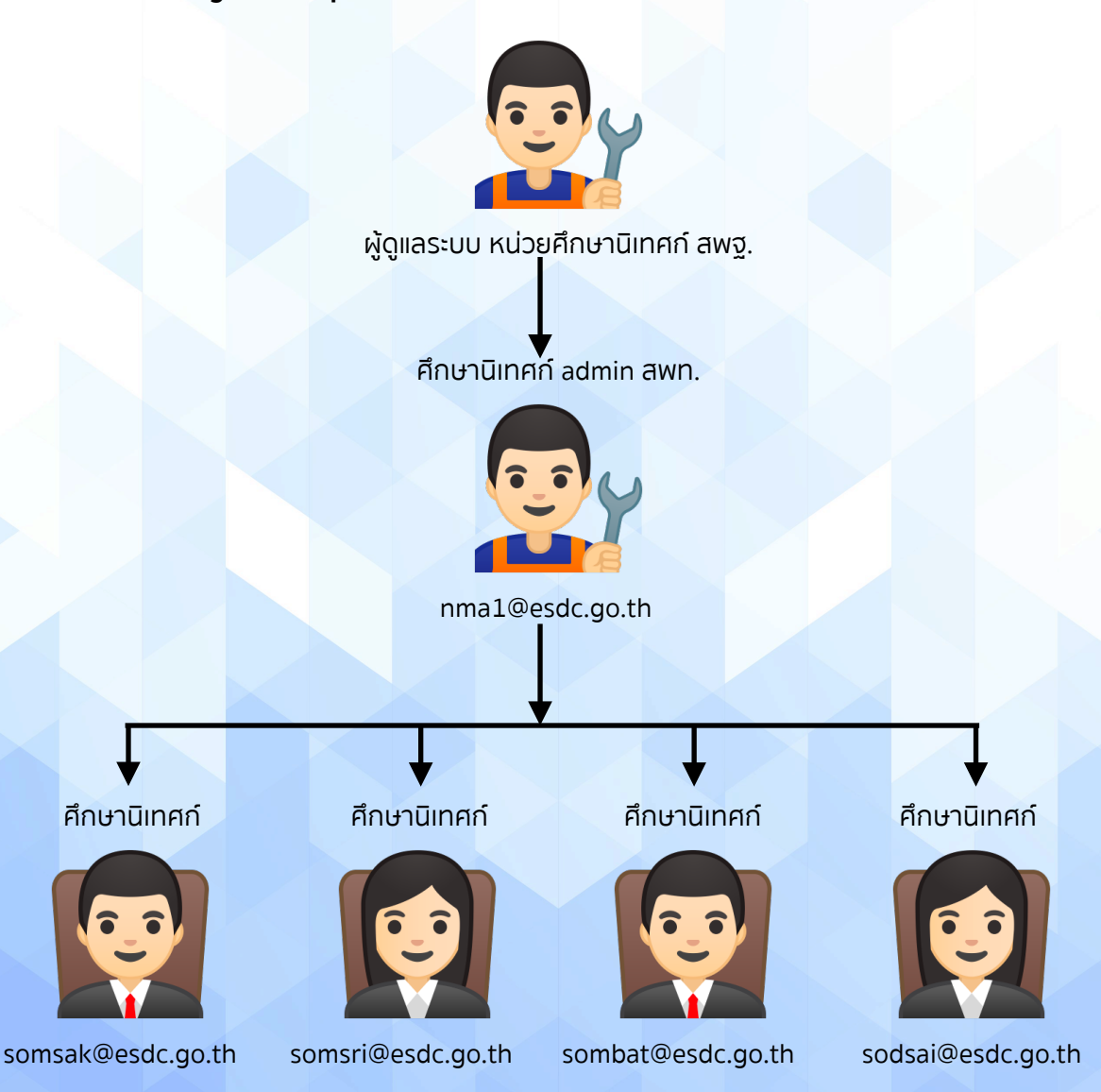

2.1 Google Workspace for Education Fundamentals

จากภาพ แบ่งผู้ใช้ออกเป็น 3 ระดับดังนี้

**ผู้ดูแลระบบ หน่วยศึกษานิเทศก์ สพฐ.** เป็นผู้ดูแลระบบทั้งหมดของ Google Workspace for Education Fundamentals สามารถบริหารจัดการบัญชีผู้ใช้ทั้งหมดในระบบ

**ศึกษานิเทศก์ admin สพท.** เป็นศึกษานิเทศก์ ที่ได้รับมอบหมายจาก ผู้อำนวยการกลุ่มนิเทศ ดิดตาม และประเมินผลการจัดการศึกษา ให้รับผิดชอบบัญชีผู้ใช้ระดับ admin ของกลุ่มนิเทศฯ ซึ่งจะมี คุณสมบัติที่สามารถบริหารจัดการบัญชีผู้ใช้ให้กับศึกษานิเทศก์ ใน สพท.ของตนเองได้ เช่น เพิ่มบัญชีผู้ ใช้ใหม่ เปลี่ยนรหัสผ่านบัญชีผู้ใช้ กรณีที่ลืมรหัสผ่านบัญชี admin สพท. นี้ จะต้องประสานไปที่หน่วย ศึกษานิเทศก์ สพฐ. เพื่อขอรับรหัสผ่านเท่านั้น

ลักษณะบัญชีผู้ใช้ที่เป็น admin หากเป็น**สำนักงานเขตพื้นที่การศึกษาประถมศึกษา** จะมี ลักษณะที่เป็นตัวอักษรภาษาอังกฤษ 3 ตัว (ตามหลักของกระทรวงมหาดไทย) ตามด้วยตัวเลขเขตพื้นที่ (กรณีมีหลายเขต) เช่น

้สำนักงานเขตพื้นที่การศึกษาประถมศึกษานครราชสีมา เขต 1

จะมีบัญชีเป็น nma2@esdc.go.th

สำนักงานเขตพื้นที่การศึกษาประถมศึกษาอำนาจเจริญ

จะมีบัญชีเป็น acr@esdc.go.th

ลักษณะบัญชีผู้ใช้ที่เป็น admin หากเป็น**สำนักงานเขตพื้นที่การศึกษามัธยมศึกษา** จะมี ลักษณะที่เป็นตัวอักษรภาษาอังกฤษที่ขึ้นต้นด้วย sesao และตามด้วยหมายเลขเขต เช่น

สำนักงานเขตพื้นที่การศึกษามัธยมศึกษา เขต 29

จะมีบัญชีเป็น <u>sesao29@esdc.go.th</u>

ปัจจุบัน (สิงหาคม 2564) สำนักงานเขตพื้นที่การศึกษามัธยมศึกษา ถูกเปลี่ยนชื่อใหม่และถูก เพิ่มจำนวนสำนักงานเขตพื้นที่การศึกษาเพิ่มขึ้น แนวทางบัญชีผู้ใช้จะถูกเปลี่ยนใหม่ให้กับสำนักงานเขต พื้นที่การศึกษา (ประมาณกันยายน 2564) โดยจะใช้ตัวอักษรภาษาอังกฤษ 3 ตัว (ตามหลักของ กระทรวงมหาดไทย) เช่น

สำนักงานเขตพื้นที่การศึกษามัธยมศึกษานครพนม npm

จะมีบัญชีเป็น npm@esdc.go.th

สำนักงานเขตพื้นที่การศึกษามัธยมศึกษาอุบลราชธานี อำนาจเจริญ ubn,acr

จะมีบัญชีเป็น ubac@esdc.go.th

สำนักงานเขตพื้นที่การศึกษามัธยมศึกษาพังงา ภูเก็ต ระนอง pna,pkt,rng จะมีบัญชีเป็น <u>ppr@esdc.go.th</u>

**ศึกษานิเทศก์** เป็นผู้ใช้งานทั่วไป ที่เป็นศึกษานิเทศก์ สำนักงานเขตพื้นที่การศึกษา 245 เขต พื้นที่ โดยจะได้รับการจัดสรรบัญชีจาก ศึกษานิเทศก์ admin สพท. หากกลุ่มนิเทศติดตาม และประเมิน ผลการจัดการศึกษา มีศึกษาเทศก์ใหม่ หรือศึกษานิเทศก์ ลืมรหัสผ่านในการเข้าบัญชีของตนเอง ให้ แจ้ง ศึกษานิเทศก์ admin สพท. ของตนเองดำเนินการให้ได้ทันที

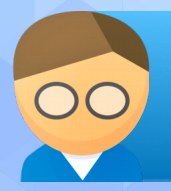

้กรณี ศึกษานิเทศก์ admin สพท. ลืมรหัสผ่าน สามารถติดต่อไลน์ที่ LinelD: iamanont

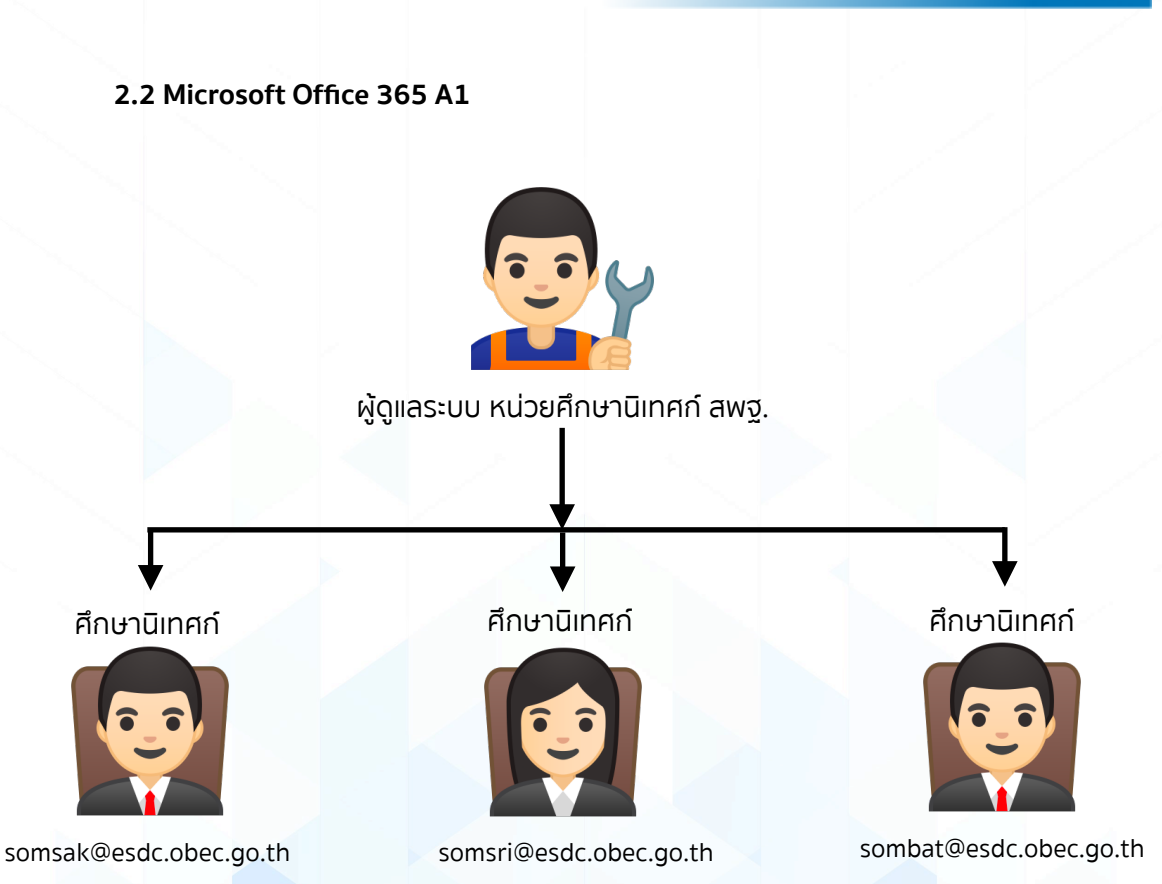

จากภาพ แบ่งผู้ใช้ออกเป็น 2 ระดับ ดังนี้

**ผู้ดูแลระบบ หน่วยศึกษานิเทศก์ สพฐ.** เป็นผู้ดูแลระบบทั้งหมดของ Microsoft Office 365 A1 สามารถบริหารจัดการบัญชีผู้ใช้ทั้งหมดในระบบ หากศึกษานิเทศก์ สำนักงานเขตพื้นที่การศึกษา ต้องการที่จะใช้งานในระบบดังกล่าวสามารถขอมายัง หน่วยศึกษานิเทศก์ สำนักงานคณะกรรมการ การศึกษาขั้นพื้นฐาน

**ศึกษานิเทศก์** เป็นผู้ใช้งานทั่วไป ที่เป็นศึกษานิเทศก์ สำนักงานเขตพื้นที่การศึกษา 245 เขต พื้นที่ เมื่อได้รับบัญชีจัดสรรจาก หน่วยศึกษานิเทศก์ สำนักงานคณะกรรมการการศึกษาขั้นพื้นฐาน สามารถใช้งานได้ทันที หากลืมรหัสผ่านต้องประสานงานมายังหน่วยศึกษานิเทศก์ สำนักงานคณะ กรรมการการศึกษาขั้นพื้นฐาน เท่านั้น

2.3 ระบบฐานข้อมูลศึกษานิเทศก์

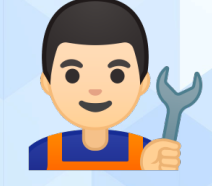

ผู้ดูแลระบบ หน่วยศึกษานิเทศก์ สพฐ.

ศึกษานิเทศก์ admin สพท.

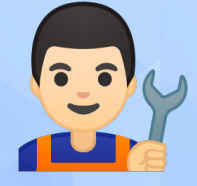

nma1@esdc.go.th หน่วยศึกษานิเทศก์ สำนักงานคณะกรรมการการศึกษาขั้นพื้นฐาน จากภาพ แบ่งผู้ใช้ออกเป็น 2 ระดับ ดังนี้

**ผู้ดูแลระบบ หน่วยศึกษานิเทศก์ สพฐ. เ**ป็นผู้ดูแลระบบฐานข้อมูล ซึ่งจะสามารถดำเนินการใน ระบบได้ทุกอย่างในฐานข้อมูล

**ศึกษานิเทศก์ admin สพท.** เป็นผู้จัดการฐานข้อมูลของกลุ่มนิเทศ ติดตาม และประเมินผล การจัดการศึกษา ของตนเอง สามารถเพิ่มข้อมูลศึกษานิเทศก์ใหม่ แก้ไขข้อมูลศึกษานิเทศก์ หรือกระทำ การอื่น ๆ ตามที่ผู้ดูแลระบบ หน่วยศึกษานิเทศก์ สพฐ. เป็นผู้กำหนด

โดยบัญชีผู้ใช้ที่เข้าระบบฐานข้อมูล หน่วยศึกษานิเทศก์ สพฐ. ได้ดำเนินการทำระบบ Single Sign-On เข้ากับระบบ Google Workspace for Education Fundamentals

### 3. บัญชีผู้ดูแลระบบศึกษานิเทศก์ admin

บัญชีผู้ดูแลระบบศึกษานิเทศก์ admin (Google Workspace for Education Fundamentals) หน่วยศึกษานิเทศก์ ดำเนินการจัดสรรบัญชีให้ครบทุกเขตพื้นที่การศึกษา แต่ปัจจุบันมีการ เปลี่ยนแปลงผู้รับผิดชอบอยู่ตลอดเวลา จึงทำให้การเข้าใช้งานอาจพบปัญหา การลืมรหัสผ่านหรือการ เข้าใช้งานระบบ ประกอบกับปัจจุบัน (ปี 2564) สำนักงานคณะกรรมการการศึกษาขั้นพื้นฐาน ได้เพิ่ม สำนักงานเขตพื้นที่การศึกษามัธยมศึกษา อีก 20 เขตพื้นที่ และมีการเปลี่ยนชื่อสำนักงานเขตพื้นที่การ ศึกษามัธยมศึกษา ใหม่โดยไม่มีตัวเลขต่อท้าย หน่วยศึกษานิเทศก์ สพฐ. จึงจะดำเนินการเปลี่ยนชื่อ บัญชีผู้ใช้และรหัสผ่านให้กับสำนักงานเขตพื้นที่การศึกษาทั้งหมด ซึ่งมีผลกระทบโดยตรงกับสำนักงาน เขตพื้นที่การศึกษามัธยมศึกษาทั้ง 62 เขตพื้นที่การศึกษา สำหรับสำนักงานเขตพื้นที่การศึกษาประถม ศึกษา จะมีเพียงบางส่วนเท่านั้น โดยมีหลักการดังนี้

1. สำนักงานเขตพื้นที่การศึกษาเดิม สามารถใช้บัญชีผู้ใช้เดิม และรหัสผ่านเดิม ได้ปกติ

2. สำนักงานเขตพื้นที่การศึกษาที่ตั้งใหม่ จำนวน 20 เขตพื้นที่ สามารถใช้ชื่อบัญชีผู้ใช้ใหม่ ได้ ตามตารางที่แนบมา และสามารถขอรหัสผ่านได้ที่ LinelD:iamanont

3. สำนักงานเขตพื้นที่การศึกษามัธยมศึกษาเดิม จะเปลี่ยนชื่อบัญชีผู้ใช้ใหม่ ตามตารางที่แนบ มา โดยจะเปลี่ยนในวันที่ 30 กันยายน 2564 แต่ยังคงใช้รหัสผ่านเดิมได้

4. สำนักงานเขตพื้นที่การศึกษาประถมศึกษาบึงกาฬ จะเปลี่ยนชื่อบัญชีผู้ใช้ใหม่ ตามตารางที่ แนบมา โดยจะเปลี่ยนในวันที่ 30 กันยายน 2564 แต่ยังคงใช้รหัสผ่านเดิมได้

| บัญชีผู้ใช้ ศึกษานิเทศก์ admir | สำนักงานเขตพื้นที่การศึกษา |
|--------------------------------|----------------------------|
|--------------------------------|----------------------------|

| ที่ | สำนักงานเขตพื้นที่  | ชื่อบัญชีเดิม   | ชื่อบัญชีใหม่   |
|-----|---------------------|-----------------|-----------------|
| 1   | สพป.กรุงเทพมหานคร   | bkk@esdc.go.th  | bkk@esdc.go.th  |
| 2   | สพป.กระบี่          | kbi@esdc.go.th  | kbi@esdc.go.th  |
| 3   | สพป.กาญจนบุรี เขต 1 | kri1@esdc.go.th | kri1@esdc.go.th |
| 4   | สพป.กาญจนบุรี เขต 2 | kri2@esdc.go.th | kri2@esdc.go.th |
| 5   | สพป.กาญจนบุรี เขต 3 | kri3@esdc.go.th | kri3@esdc.go.th |

| ที่ | สำนักงานเขตพื้นที่   | ชื่อบัญชีเดิม   | ชื่อบัญชีใหม่   |
|-----|----------------------|-----------------|-----------------|
| 6   | สพป.กาญจนบุรี เขต 4  | kri4@esdc.go.th | kri4@esdc.go.th |
| 7   | สพป.กาฬสินธุ์ เขต 1  | ksn1@esdc.go.th | ksn1@esdc.go.th |
| 8   | สพป.กาฬสินธุ์ เขต 2  | ksn2@esdc.go.th | ksn2@esdc.go.th |
| 9   | สพป.กาฬสินธุ์ เขต 3  | ksn3@esdc.go.th | ksn3@esdc.go.th |
| 10  | สพป.กำแพงเพชร เขต 1  | kpt1@esdc.go.th | kpt1@esdc.go.th |
| 11  | สพป.กำแพงเพชร เขต 2  | kpt2@esdc.go.th | kpt2@esdc.go.th |
| 12  | สพป.ขอนแก่น เขต 1    | kkn1@esdc.go.th | kkn1@esdc.go.th |
| 13  | สพป.ขอนแก่น เขต 2    | kkn2@esdc.go.th | kkn2@esdc.go.th |
| 14  | สพป.ขอนแก่น เขต 3    | kkn3@esdc.go.th | kkn3@esdc.go.th |
| 15  | สพป.ขอนแก่น เขต 4    | kkn4@esdc.go.th | kkn4@esdc.go.th |
| 16  | สพป.ขอนแก่น เขต 5    | kkn5@esdc.go.th | kkn5@esdc.go.th |
| 17  | สพป.จันทบุรี เขต 1   | cti1@esdc.go.th | cti1@esdc.go.th |
| 18  | สพป.จันทบุรี เขต 2   | cti2@esdc.go.th | cti2@esdc.go.th |
| 19  | สพป.ฉะเชิงเทรา เขต 1 | cco1@esdc.go.th | cco1@esdc.go.th |
| 20  | สพป.ฉะเชิงเทรา เขต 2 | cco2@esdc.go.th | cco2@esdc.go.th |
| 21  | สพป.ชลบุรี เขต 1     | cbi1@esdc.go.th | cbi1@esdc.go.th |
| 22  | สพป.ชลบุรี เขต 2     | cbi2@esdc.go.th | cbi2@esdc.go.th |
| 23  | สพป.ชลบุรี เขต 3     | cbi3@esdc.go.th | cbi3@esdc.go.th |
| 24  | สพป.ชัยนาท           | cnt@esdc.go.th  | cnt@esdc.go.th  |
| 25  | สพป.ชัยภูมิ เขต 1    | cpm1@esdc.go.th | cpm1@esdc.go.th |
| 26  | สพป.ชัยภูมิ เขต 2    | cpm2@esdc.go.th | cpm2@esdc.go.th |
| 27  | สพป.ชัยภูมิ เขต 3    | cpm3@esdc.go.th | cpm3@esdc.go.th |
| 28  | สพป.ชุมพร เขต 1      | cpn1@esdc.go.th | cpn1@esdc.go.th |
| 29  | สพป.ชุมพร เขต 2      | cpn2@esdc.go.th | cpn2@esdc.go.th |
| 30  | สพป.เชียงใหม่ เขต 1  | cmi1@esdc.go.th | cmi1@esdc.go.th |

| ที่ | สำนักงานเขตพื้นที่   | ชื่อบัญชีเดิม   | ชื่อบัญชีใหม่   |
|-----|----------------------|-----------------|-----------------|
| 31  | สพป.เชียงใหม่ เขต 2  | cmi2@esdc.go.th | cmi2@esdc.go.th |
| 32  | สพป.เชียงใหม่ เขต 3  | cmi3@esdc.go.th | cmi3@esdc.go.th |
| 33  | สพป.เชียงใหม่ เขต 4  | cmi4@esdc.go.th | cmi4@esdc.go.th |
| 34  | สพป.เชียงใหม่ เขต 5  | cmi5@esdc.go.th | cmi5@esdc.go.th |
| 35  | สพป.เชียงใหม่ เขต 6  | cmi6@esdc.go.th | cmi6@esdc.go.th |
| 36  | สพป.เชียงราย เขต 1   | cri1@esdc.go.th | cri1@esdc.go.th |
| 37  | สพป.เชียงราย เขต 2   | cri2@esdc.go.th | cri2@esdc.go.th |
| 38  | สพป.เชียงราย เขต 3   | cri3@esdc.go.th | cri3@esdc.go.th |
| 39  | สพป.เชียงราย เขต 4   | cri4@esdc.go.th | cri4@esdc.go.th |
| 40  | สพป.ตรัง เขต 1       | trg1@esdc.go.th | trg1@esdc.go.th |
| 41  | สพป.ตรัง เขต 2       | trg2@esdc.go.th | trg2@esdc.go.th |
| 42  | สพป.ตราด             | trt@esdc.go.th  | trt@esdc.go.th  |
| 43  | สพป.ตาก เขต 1        | tak1@esdc.go.th | tak1@esdc.go.th |
| 44  | สพป.ตาก เขต 2        | tak2@esdc.go.th | tak2@esdc.go.th |
| 45  | สพป.นครนายก          | nyk@esdc.go.th  | nyk@esdc.go.th  |
| 46  | สพป.นครปฐม เขต 1     | npt1@esdc.go.th | npt1@esdc.go.th |
| 47  | สพป.นครปฐม เขต 2     | npt2@esdc.go.th | npt2@esdc.go.th |
| 48  | สพป.นครพนม เขต 1     | npm1@esdc.go.th | npm1@esdc.go.th |
| 49  | สพป.นครพนม เขต 2     | npm2@esdc.go.th | npm2@esdc.go.th |
| 8   | สพป.นครราชสีมา เขต 1 | nma1@esdc.go.th | nma1@esdc.go.th |
| 51  | สพป.นครราชสีมา เขต 2 | nma2@esdc.go.th | nma2@esdc.go.th |
| 52  | สพป.นครราชสีมา เขต 3 | nma3@esdc.go.th | nma3@esdc.go.th |
| 53  | สพป.นครราชสีมา เขต 4 | nma4@esdc.go.th | nma4@esdc.go.th |
| 54  | สพป.นครราชสีมา เขต 5 | nma5@esdc.go.th | nma5@esdc.go.th |
| 55  | สพป.นครราชสีมา เขต 6 | nma6@esdc.go.th | nma6@esdc.go.th |

| ń  | สำนักงานเขตพื้นที่        | ชื่อบัญชีเดิม   | ชื่อบัญชีใหม่   |
|----|---------------------------|-----------------|-----------------|
| 56 | สพป.นครราชสีมา เขต 7      | nma7@esdc.go.th | nma7@esdc.go.th |
| 57 | สพป.นครศรีธรรมราช เขต 1   | nrt1@esdc.go.th | nrt1@esdc.go.th |
| 58 | สพป.นครศรีธรรมราช เขต 2   | nrt2@esdc.go.th | nrt2@esdc.go.th |
| 59 | สพป.นครศรีธรรมราช เขต 3   | nrt3@esdc.go.th | nrt3@esdc.go.th |
| 60 | สพป.นครศรีธรรมราช เขต 4   | nrt4@esdc.go.th | nrt4@esdc.go.th |
| 61 | สพป.นครสวรรค์ เขต 1       | nsn1@esdc.go.th | nsn1@esdc.go.th |
| 62 | สพป.นครสวรรค์ เขต 2       | nsn2@esdc.go.th | nsn2@esdc.go.th |
| 63 | สพป.นครสวรรค์ เขต 3       | nsn3@esdc.go.th | nsn3@esdc.go.th |
| 64 | สพป.นนทบุรี เขต 1         | nbi1@esdc.go.th | nbi1@esdc.go.th |
| 65 | สพป.นนทบุรี เขต 2         | nbi2@esdc.go.th | nbi2@esdc.go.th |
| 66 | สพป.นราธิวาส เขต 1        | nwt1@esdc.go.th | nwt1@esdc.go.th |
| 67 | สพป.นราธิวาส เขต 2        | nwt2@esdc.go.th | nwt2@esdc.go.th |
| 68 | สพป.นราธิวาส เขต 3        | nwt3@esdc.go.th | nwt3@esdc.go.th |
| 69 | สพป.น่าน เขต 1            | nan1@esdc.go.th | nan1@esdc.go.th |
| 70 | สพป.น่าน เขต 2            | nan2@esdc.go.th | nan2@esdc.go.th |
| 71 | สพป.บึงกาฬ                | bkn@esdc.go.th  | pbkn@esdc.go.th |
| 72 | สพป.บุรีรัมย์ เขต 1       | brm1@esdc.go.th | brm1@esdc.go.th |
| 73 | สพป.บุรีรัมย์ เขต 2       | brm2@esdc.go.th | brm2@esdc.go.th |
| 74 | สพป.บุรีรัมย์ เขต 3       | brm3@esdc.go.th | brm3@esdc.go.th |
| 75 | สพป.บุรีรัมย์ เขต 4       | brm4@esdc.go.th | brm4@esdc.go.th |
| 76 | สพป.ปทุมธานี เขต 1        | pte1@esdc.go.th | pte1@esdc.go.th |
| 77 | สพป.ปทุมธานี เขต 2        | pte2@esdc.go.th | pte2@esdc.go.th |
| 78 | สพป.ประจวบคีรีขันธ์ เขต 1 | pkn1@esdc.go.th | pkn1@esdc.go.th |
| 79 | สพป.ประจวบคีรีขันธ์ เขต 2 | pkn2@esdc.go.th | pkn2@esdc.go.th |
| 80 | สพป.ปราจีนบุรี เขต 1      | pri1@esdc.go.th | pri1@esdc.go.th |

| ń   | สำนักงานเขตพื้นที่        | ชื่อบัญชีเดิม   | ชื่อบัญชีใหม่   |
|-----|---------------------------|-----------------|-----------------|
| 81  | สพป.ปราจีนบุรี เขต 2      | pri2@esdc.go.th | pri2@esdc.go.th |
| 82  | สพป.ปัตตานี เขต 1         | ptn1@esdc.go.th | ptn1@esdc.go.th |
| 83  | สพป.ปัตตานี เขต 2         | ptn2@esdc.go.th | ptn2@esdc.go.th |
| 84  | สพป.ปัตตานี เขต 3         | ptn3@esdc.go.th | ptn3@esdc.go.th |
| 85  | สพป.พระนครศรีอยุธยา เขต 1 | aya1@esdc.go.th | aya1@esdc.go.th |
| 86  | สพป.พระนครศรีอยุธยา เขต 2 | aya2@esdc.go.th | aya2@esdc.go.th |
| 87  | สพป.พะเยา เขต 1           | pyo1@esdc.go.th | pyo1@esdc.go.th |
| 88  | สพป.พะเยา เขต 2           | pyo2@esdc.go.th | pyo2@esdc.go.th |
| 89  | สพป.พังงา                 | pna@esdc.go.th  | pna@esdc.go.th  |
| 90  | สพป.พัทลุง เขต 1          | plg1@esdc.go.th | plg1@esdc.go.th |
| 91  | สพป.พัทลุง เขต 2          | plg2@esdc.go.th | plg2@esdc.go.th |
| 92  | สพป.พิจิตร เขต 1          | pct1@esdc.go.th | pct1@esdc.go.th |
| 93  | สพป.พิจิตร เขต 2          | pct2@esdc.go.th | pct2@esdc.go.th |
| 94  | สพป.พิษณุโลก เขต 1        | plk1@esdc.go.th | plk1@esdc.go.th |
| 95  | สพป.พิษณุโลก เขต 2        | plk2@esdc.go.th | plk2@esdc.go.th |
| 96  | สพป.พิษณุโลก เขต 3        | plk3@esdc.go.th | plk3@esdc.go.th |
| 97  | สพป.เพชรบุรี เขต 1        | pbi1@esdc.go.th | pbi1@esdc.go.th |
| 98  | สพป.เพชรบุรี เขต 2        | pbi2@esdc.go.th | pbi2@esdc.go.th |
| 99  | สพป.เพชรบูรณ์ เขต 1       | pnb1@esdc.go.th | pnb1@esdc.go.th |
| 100 | สพป.เพชรบูรณ์ เขต 2       | pnb2@esdc.go.th | pnb2@esdc.go.th |
| 101 | สพป.เพชรบูรณ์ เขต 3       | pnb3@esdc.go.th | pnb3@esdc.go.th |
| 102 | สพป.แพร่ เขต 1            | pre1@esdc.go.th | pre1@esdc.go.th |
| 103 | สพป.แพร่ เขต 2            | pre2@esdc.go.th | pre2@esdc.go.th |
| 104 | สพป.ภูเก็ต                | pkt@esdc.go.th  | pkt@esdc.go.th  |
| 105 | สพป.มหาสารคาม เขต 1       | mkm1@esdc.go.th | mkm1@esdc.go.th |

| ที่ | สำนักงานเขตพื้นที่   | ชื่อบัญชีเดิม   | ชื่อบัญชีใหม่   |
|-----|----------------------|-----------------|-----------------|
| 106 | สพป.มหาสารคาม เขต 2  | mkm2@esdc.go.th | mkm2@esdc.go.th |
| 107 | สพป.มหาสารคาม เขต 3  | mkm3@esdc.go.th | mkm3@esdc.go.th |
| 108 | สพป.มุกดาหาร         | mdh@esdc.go.th  | mdh@esdc.go.th  |
| 109 | สพป.แม่ฮ่องสอน เขต 1 | msn1@esdc.go.th | msn1@esdc.go.th |
| 110 | สพป.แม่ฮ่องสอน เขต 2 | msn2@esdc.go.th | msn2@esdc.go.th |
| 111 | สพป.ยโสธร เขต 1      | yst1@esdc.go.th | yst1@esdc.go.th |
| 112 | สพป.ยโสธร เขต 2      | yst2@esdc.go.th | yst2@esdc.go.th |
| 113 | สพป.ยะลา เขต 1       | yla1@esdc.go.th | yla1@esdc.go.th |
| 114 | สพป.ยะลา เขต 2       | yla2@esdc.go.th | yla2@esdc.go.th |
| 115 | สพป.ยะลา เขต 3       | yla3@esdc.go.th | yla3@esdc.go.th |
| 116 | สพป.ร้อยเอ็ด เขต 1   | ret1@esdc.go.th | ret1@esdc.go.th |
| 117 | สพป.ร้อยเอ็ด เขต 2   | ret2@esdc.go.th | ret2@esdc.go.th |
| 118 | สพป.ร้อยเอ็ด เขต 3   | ret3@esdc.go.th | ret3@esdc.go.th |
| 119 | สพป.ระนอง            | rng@esdc.go.th  | rng@esdc.go.th  |
| 120 | สพป.ระยอง เขต 1      | ryg1@esdc.go.th | ryg1@esdc.go.th |
| 121 | สพป.ระยอง เขต 2      | ryg2@esdc.go.th | ryg2@esdc.go.th |
| 122 | สพป.ราชบุรี เขต 1    | rbr1@esdc.go.th | rbr1@esdc.go.th |
| 123 | สพป.ราชบุรี เขต 2    | rbr2@esdc.go.th | rbr2@esdc.go.th |
| 124 | สพป.ลพบุรี เขต 1     | lri1@esdc.go.th | lri1@esdc.go.th |
| 125 | สพป.ลพบุรี เขต 2     | lri2@esdc.go.th | lri2@esdc.go.th |
| 126 | สพป.ลำปาง เขต 1      | lpg1@esdc.go.th | lpg1@esdc.go.th |
| 127 | สพป.ลำปาง เขต 2      | lpg2@esdc.go.th | lpg2@esdc.go.th |
| 128 | สพป.ลำปาง เขต 3      | lpg3@esdc.go.th | lpg3@esdc.go.th |
| 129 | สพป.ลำพูน เขต 1      | lpn1@esdc.go.th | lpn1@esdc.go.th |
| 130 | สพป.ลำพูน เขต 2      | lpn2@esdc.go.th | lpn2@esdc.go.th |

| ń   | สำนักงานเขตพื้นที่    | ชื่อบัญชีเดิม   | ชื่อบัญชีใหม่   |
|-----|-----------------------|-----------------|-----------------|
| 131 | สพป.เลย เขต 1         | lei1@esdc.go.th | lei1@esdc.go.th |
| 132 | สพป.เลย เขต 2         | lei2@esdc.go.th | lei2@esdc.go.th |
| 133 | สพป.เลย เขต 3         | lei3@esdc.go.th | lei3@esdc.go.th |
| 134 | สพป.ศรีสะเกษ เขต 1    | ssk1@esdc.go.th | ssk1@esdc.go.th |
| 135 | สพป.ศรีสะเกษ เขต 2    | ssk2@esdc.go.th | ssk2@esdc.go.th |
| 136 | สพป.ศรีสะเกษ เขต 3    | ssk3@esdc.go.th | ssk3@esdc.go.th |
| 137 | สพป.ศรีสะเกษ เขต 4    | ssk4@esdc.go.th | ssk4@esdc.go.th |
| 138 | สพป.สกลนคร เขต 1      | snk1@esdc.go.th | snk1@esdc.go.th |
| 139 | สพป.สกลนคร เขต 2      | snk2@esdc.go.th | snk2@esdc.go.th |
| 140 | สพป.สกลนคร เขต 3      | snk3@esdc.go.th | snk3@esdc.go.th |
| 141 | สพป.สงขลา เขต 1       | ska1@esdc.go.th | ska1@esdc.go.th |
| 142 | สพป.สงขลา เขต 2       | ska2@esdc.go.th | ska2@esdc.go.th |
| 143 | สพป.สงขลา เขต 3       | ska3@esdc.go.th | ska3@esdc.go.th |
| 144 | สพป.สตูล              | stn@esdc.go.th  | stn@esdc.go.th  |
| 145 | สพป.สมุทรปราการ เขต 1 | spk1@esdc.go.th | spk1@esdc.go.th |
| 146 | สพป.สมุทรปราการ เขต 2 | spk2@esdc.go.th | spk2@esdc.go.th |
| 147 | สพป.สมุทรสงคราม       | skm@esdc.go.th  | skm@esdc.go.th  |
| 148 | สพป.สมุทรสาคร         | skn@esdc.go.th  | skn@esdc.go.th  |
| 149 | สพป.สระแก้ว เขต 1     | skw1@esdc.go.th | skw1@esdc.go.th |
| 150 | สพป.สระแก้ว เขต 2     | skw2@esdc.go.th | skw2@esdc.go.th |
| 151 | สพป.สระบุรี เขต 1     | sri1@esdc.go.th | sri1@esdc.go.th |
| 152 | สพป.สระบุรี เขต 2     | sri2@esdc.go.th | sri2@esdc.go.th |
| 153 | สพป.สิงห์บุรี         | sbr@esdc.go.th  | sbr@esdc.go.th  |
| 154 | สพป.สุโขทัย เขต 1     | sti1@esdc.go.th | sti1@esdc.go.th |
| 155 | สพป.สุโขทัย เขต 2     | sti2@esdc.go.th | sti2@esdc.go.th |

| ที่ | สำนักงานเขตพื้นที่     | ชื่อบัญชีเดิม   | ชื่อบัญชีใหม่   |
|-----|------------------------|-----------------|-----------------|
| 156 | สพป.สุพรรณบุรี เขต 1   | spb1@esdc.go.th | spb1@esdc.go.th |
| 157 | สพป.สุพรรณบุรี เขต 2   | spb2@esdc.go.th | spb2@esdc.go.th |
| 158 | สพป.สุพรรณบุรี เขต 3   | spb3@esdc.go.th | spb3@esdc.go.th |
| 159 | สพป.สุราษฎร์ธานี เขต 1 | sni1@esdc.go.th | sni1@esdc.go.th |
| 160 | สพป.สุราษฎร์ธานี เขต 2 | sni2@esdc.go.th | sni2@esdc.go.th |
| 161 | สพป.สุราษฎร์ธานี เขต 3 | sni3@esdc.go.th | sni3@esdc.go.th |
| 162 | สพป.สุรินทร์ เขต 1     | srn1@esdc.go.th | srn1@esdc.go.th |
| 163 | สพป.สุรินทร์ เขต 2     | srn2@esdc.go.th | srn2@esdc.go.th |
| 164 | สพป.สุรินทร์ เขต 3     | srn3@esdc.go.th | srn3@esdc.go.th |
| 165 | สพป.หนองคาย เขต 1      | nki1@esdc.go.th | nki1@esdc.go.th |
| 166 | สพป.หนองคาย เขต 2      | nki2@esdc.go.th | nki2@esdc.go.th |
| 167 | สพป.หนองบัวลำภู เขต 1  | nbp1@esdc.go.th | nbp1@esdc.go.th |
| 168 | สพป.หนองบัวลำภู เขต 2  | nbp2@esdc.go.th | nbp2@esdc.go.th |
| 169 | สพป.อ่างทอง            | atg@esdc.go.th  | atg@esdc.go.th  |
| 170 | สพป.อำนาจเจริญ         | acr@esdc.go.th  | acr@esdc.go.th  |
| 171 | สพป.อุดรธานี เขต 1     | udn1@esdc.go.th | udn1@esdc.go.th |
| 172 | สพป.อุดรธานี เขต 2     | udn2@esdc.go.th | udn2@esdc.go.th |
| 173 | สพป.อุดรธานี เขต 3     | udn3@esdc.go.th | udn3@esdc.go.th |
| 174 | สพป.อุดรธานี เขต 4     | udn4@esdc.go.th | udn4@esdc.go.th |
| 175 | สพป.อุตรดิตถ์ เขต 1    | utt1@esdc.go.th | utt1@esdc.go.th |
| 176 | สพป.อุตรดิตถ์ เขต 2    | utt2@esdc.go.th | utt2@esdc.go.th |
| 177 | สพป.อุทัยธานี เขต 1    | uti1@esdc.go.th | uti1@esdc.go.th |
| 178 | สพป.อุทัยธานี เขต 2    | uti2@esdc.go.th | uti2@esdc.go.th |
| 179 | สพป.อุบลราชธานี เขต 1  | ubn1@esdc.go.th | ubn1@esdc.go.th |
| 180 | สพป.อุบลราชธานี เขต 2  | ubn2@esdc.go.th | ubn2@esdc.go.th |

| ń   | สำนักงานเขตพื้นที่    | ชื่อบัญชีเดิม      | ชื่อบัญชีใหม่   |
|-----|-----------------------|--------------------|-----------------|
| 181 | สพป.อุบลราชธานี เขต 3 | ubn3@esdc.go.th    | ubn3@esdc.go.th |
| 182 | สพป.อุบลราชธานี เขต 4 | ubn4@esdc.go.th    | ubn4@esdc.go.th |
| 183 | สพป.อุบลราชธานี เขต 5 | ubn5@esdc.go.th    | ubn5@esdc.go.th |
| 184 | สพม.กรุงเทพมหานคร 1   | sesao1@esdc.go.th  | bkk1@esdc.go.th |
| 185 | สพม.กรุงเทพมหานคร 2   | sesao2@esdc.go.th  | bkk2@esdc.go.th |
| 186 | สพม.กาญจนบุรี         | ตั้งใหม่           | kri@esdc.go.th  |
| 187 | สพม.กาฬสินธุ์         | sesao24@esdc.go.th | ksn@esdc.go.th  |
| 188 | สพม.กำแพงเพชร         | sesao41@esdc.go.th | kpt@esdc.go.th  |
| 189 | สพม.ขอนแก่น           | sesao25@esdc.go.th | kkn@esdc.go.th  |
| 190 | สพม.จันทบุรี ตราด     | sesao17@esdc.go.th | cttr@esdc.go.th |
| 191 | สพม.ฉะเชิงเทรา        | sesao6@esdc.go.th  | cco@esdc.go.th  |
| 192 | สพม.ชลบุรี ระยอง      | sesao18@esdc.go.th | cbry@esdc.go.th |
| 193 | สพม.ชัยภูมิ           | sesao30@esdc.go.th | cpm@esdc.go.th  |
| 194 | สพม.เชียงราย          | sesao36@esdc.go.th | cri@esdc.go.th  |
| 195 | สพม.เชียงใหม่         | sesao34@esdc.go.th | cmi@esdc.go.th  |
| 196 | สพม.ตรัง กระบี่       | sesao13@esdc.go.th | trkb@esdc.go.th |
| 197 | สพม.ตาก               | ตั้งใหม่           | tak@esdc.go.th  |
| 198 | สพม.นครปฐม            | ตั้งใหม่           | npt@esdc.go.th  |
| 199 | สพม.นครพนม            | sesao22@esdc.go.th | npm@esdc.go.th  |
| 200 | สพม.นครราชสีมา        | sesao30@esdc.go.th | nma@esdc.go.th  |
| 201 | สพม.นครศรีธรรมราช     | sesao12@esdc.go.th | nrt@esdc.go.th  |
| 202 | สพม.นครสวรรค์         | sesao42@esdc.go.th | nsn@esdc.go.th  |
| 203 | สพม.นนทบุรี           | sesao3@esdc.go.th  | nbi@esdc.go.th  |
| 204 | สพม.นราธิวาส          | sesao15@esdc.go.th | nwt@esdc.go.th  |
| 205 | สพม.น่าน              | ตั้งใหม่           | nan@esdc.go.th  |

| ที่ | สำนักงานเขตพื้นที่     | ชื่อบัญชีเดิม      | ชื่อบัญชีใหม่   |
|-----|------------------------|--------------------|-----------------|
| 206 | สพม.บึงกาฬ             | ตั้งใหม่           | sbkn@esdc.go.th |
| 207 | สพม.บุรีรัมย์          | sesao32@esdc.go.th | brm@esdc.go.th  |
| 208 | สพม.ปทุมธานี           | sesao4@esdc.go.th  | pte@esdc.go.th  |
| 209 | สพม.ประจวบคีรีขันธ์    | ตั้งใหม่           | pkn@esdc.go.th  |
| 210 | สพม.ปราจีนบุรี นครนายก | sesao7@esdc.go.th  | prny@esdc.go.th |
| 211 | สพม.ปัตตานี            | ตั้งใหม่           | ptn@esdc.go.th  |
| 212 | สพม.พระนครศรีอยุธยา    | ตั้งใหม่           | aya@esdc.go.th  |
| 213 | สพม.พะเยา              | ตั้งใหม่           | pyo@esdc.go.th  |
| 214 | สพม.พังงา ภูเก็ต ระนอง | sesao14@esdc.go.th | ppr@esdc.go.th  |
| 215 | สพม.พัทลุง             | ตั้งใหม่           | plg@esdc.go.th  |
| 216 | สพม.พิจิตร             | ตั้งใหม่           | pck@esdc.go.th  |
| 217 | สพม.พิษณุโลก อุตรดิตถ์ | sesao39@esdc.go.th | plut@esdc.go.th |
| 218 | สพม.เพชรบุรี           | sesao10@esdc.go.th | pbi@esdc.go.th  |
| 219 | สพม.เพชรบูรณ์          | sesao40@esdc.go.th | pnb@esdc.go.th  |
| 220 | สพม.แพร่               | sesao37@esdc.go.th | pre@esdc.go.th  |
| 221 | สพม.มหาสารคาม          | sesao26@esdc.go.th | mkm@esdc.go.th  |
| 222 | สพม.มุกดาหาร           | ตั้งใหม่           | mdh@esdc.go.th  |
| 223 | สพม.แม่ฮ่องสอน         | ตั้งใหม่           | msn@esdc.go.th  |
| 224 | สพม.ยะลา               | ตั้งใหม่           | yla@esdc.go.th  |
| 225 | สพม.ร้อยเอ็ด           | sesao27@esdc.go.th | ret@esdc.go.th  |
| 226 | สพม.ราชบุรี            | sesao8@esdc.go.th  | rbr@esdc.go.th  |
| 227 | สพม.ลพบุรี             | ตั้งใหม่           | lri@esdc.go.th  |
| 228 | สพม.ลำปาง ลำพูน        | sesao35@esdc.go.th | lplp@esdc.go.th |
| 229 | สพม.เลย หนองบัวลำภู    | sesao19@esdc.go.th | lenb@esdc.go.th |
| 230 | สพม.ศรีสะเกษ ยโสธร     | sesao28@esdc.go.th | ssys@esdc.go.th |

| ที่ | สำนักงานเขตพื้นที่         | ชื่อบัญชีเดิม      | ชื่อบัญชีใหม่   |  |
|-----|----------------------------|--------------------|-----------------|--|
| 231 | สพม.สกลนคร                 | sesao23@esdc.go.th | snk@esdc.go.th  |  |
| 232 | สพม.สงขลา สตูล             | sesao16@esdc.go.th | skst@esdc.go.th |  |
| 233 | สพม.สมุทรปราการ            | ตั้งใหม่           | spk@esdc.go.th  |  |
| 234 | สพม.สมุทรสาคร สมุทรสงคราม  | ตั้งใหม่           | sksk@esdc.go.th |  |
| 235 | สพม.สระแก้ว                | ตั้งใหม่           | skw@esdc.go.th  |  |
| 236 | สพม.สระบุรี                | ตั้งใหม่           | sri@esdc.go.th  |  |
| 237 | สพม.สิงห์บุรี อ่างทอง      | sesao5@esdc.go.th  | sbat@esdc.go.th |  |
| 238 | สพม.สุโขทัย                | sesao38@esdc.go.th | sti@esdc.go.th  |  |
| 239 | สพม.สุพรรณบุรี             | sesao9@esdc.go.th  | spb@esdc.go.th  |  |
| 240 | สพม.สุราษฎร์ธานี ชุมพร     | sesao11@esdc.go.th | sncp@esdc.go.th |  |
| 241 | สพม.สุรินทร์               | sesao33@esdc.go.th | srn@esdc.go.th  |  |
| 242 | สพม.หนองคาย                | sesao21@esdc.go.th | nki@esdc.go.th  |  |
| 243 | สพม.อุดรธานี               | sesao20@esdc.go.th | udn@esdc.go.th  |  |
| 244 | สพม.อุทัยธานี ชัยนาท       | ตั้งใหม่           | utcn@esdc.go.th |  |
| 245 | สพม.อุบลราชธานี อำนาจเจริญ | sesao29@esdc.go.th | ubac@esdc.go.th |  |

19

### เข้าสู่ระบบฐานข้อมูลศึกษานิเทศก์

กรอบแนวคิด เข้าสู่ระบบฐานข้อมูลศึกษานิเทศก์

หน่วยศึกษานิเทศก์ ได้มีการพัฒนาระบบฐานข้อมูลศึกษานิเทศก์ ในการเก็บข้อมูลเชิง ปริมาณ เชิงคุณภาพ ของศึกษานิเทศก์ ในสังกัดสำนักงานคณะกรรมการการศึกษาขั้นพื้น ฐาน โดยมอบหมายให้ ดร.เฉลิมพล สายหอม เป็นผู้ดำเนินการพัฒนาระบบ

ศึกษานิเทศก์ admin ของกลุ่มนิเทศ ติดตาม และประเมินผลการจัดการศึกษา ของ สำนักงานเขตพื้นที่การศึกษา 245 เขตพื้นที่ สามารถเข้าระบบเพื่อจัดการข้อมูลให้กับ ศึกษานิเทศก์ในสังกัด

### เข้าสู่ระบบฐานข้อมูลศึกษานิเทศก์

ระบบฐานข้อมูลศึกษานิเทศก์ ถูกพัฒนาขึ้นเมื่อปี 2558 โดยศูนย์พัฒนาการนิเทศและเร่งรัด คุณภาพการศึกษาขั้นพื้นฐาน (ปัจจุบันเปลี่ยนเป็น หน่วยศึกษานิเทศก์) ที่มี ดร.ภาสกร พงษ์สิทธากร ดำรงดำแหน่งหัวหน้าศูนย์ฯ ได้มอบหมายให้ ดร.เฉลิมพล สายหอม ศึกษานิเทศก์สำนักงานเขตพื้นที่ การศึกษาประถมศึกษาอุบลราชธานี เขต 1 ได้เป็นผู้พัฒนาระบบขึ้น เพื่อเป็นระบบที่จัดเก็บข้อมูลเชิง ปริมาณ และเชิงคุณภาพของศึกษานิเทศก์ทั่วประเทศ

ระบบดังกล่าวพัฒนาบน WebBase ที่ใช้ฐานข้อมูล MySQL และภาษา PHP ในการพัฒนาซึ่ง สามารถแสดงผลบนโปรแกรม Browser ผ่านโดเมนเนม <u>www.esdc.name</u> ได้อย่างดี โดยมีหน้าตาดัง ภาพ

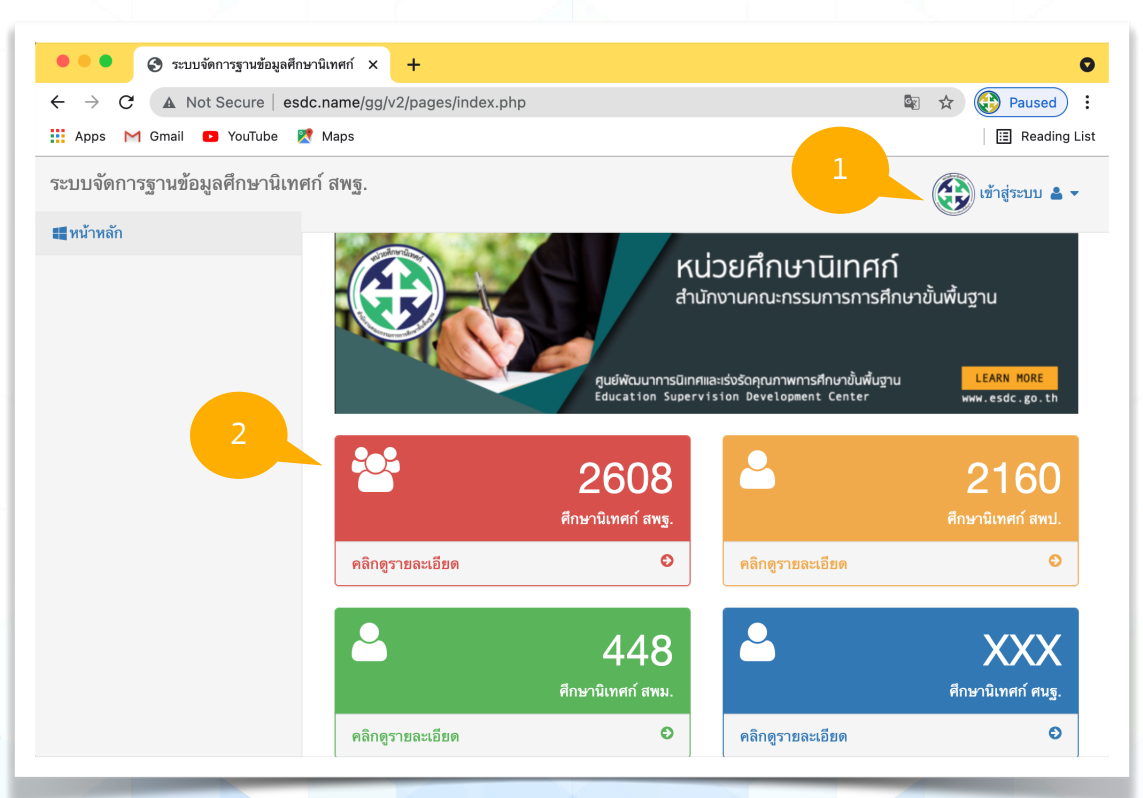

ภาพเว็บไซต์ www.esdc.name

 เป็นเมนู เข้าสู่ระบบ ผู้ใช้สามารถเข้าสู่ระบบได้ที่เมนูนี้ โดยผู้ใช้จะต้องเป็น admin ของกลุ่ม นิเทศ ดิดตาม และประเมินผลการจัดการศึกษา ของสำนักงานเขตพื้นที่การศึกษานั้น ๆ ซึ่งจะมีบัญชีผู้ ใช้ที่เป็นของ admin ที่ได้รับจัดสรรจาก หน่วยศึกษานิเทศก์ สพฐ.

2. **พื้นที่ส่วนแสดงผลข้อมูล** ในหน้าแรกจะแสดงสถิติข้อมูลเชิงปริมาณที่เป็นภาพรวมของ สพฐ. ภาพรวมของศึกษานิเทศก์ สพป. สพม. และของ ศนฐ. หากเลื่อนหน้าเว็บไซต์ลงมาจะปรากฏ ข้อมูลการแสดงผลแบบกราฟข้อมูล

ในการเข้าสู่ระบบฐานข้อมูลศึกษานิเทศก์ จะขอแบ่งออกเป็น 2 ขั้นตอน ดังนี้ 1) ออกจากบัญชี อื่น 2) เข้าสู่ระบบ โดยมีรายละเอียดดังนี้

### 1. ออกจากบัญชีอื่น

เนื่องจากโปรแกรม ได้พัฒนาระบบบัญชีผู้ใช้ (Account) โดยใช้บัญชีเดียวกันกับ Platform ของ Google Workspace for Education ของโดเมนเนมหน่วยศึกษานิเทศก์ <u>www.esdc.go.th</u> ด้วย ระบบ Single Sign-on หมายถึงการเข้าใช้งานหลายระบบด้วยบัญชีเดียว

ระบบฐานข้อมูลหน่วยศึกษานิเทศก์ สามารถเข้าระบบด้วยบัญชี google workspace for education ที่เป็นระบบเดียวกับ Google ดังนั้นจึงจำเป็นที่จะต้องออกจากบัญชีอื่น ที่เราได้เข้าสู่ระบบ ค้างไว้บน Browser สามารถทำได้ตามขั้นตอนดังนี้

1) เปิด browser (แนะนำเป็น Google Chrome) เข้าสู่เว็บไซต์ <u>www.gmail.com</u> จะปรากฎ หน้าต่างดังภาพ (หากหน้าต่างโปรแกรม Browser เป็นหน้าต่างให้เราทำการ เข้าสู่ระบบ (Login) แสดง ว่าเราได้ออกจากบัญชีอื่น เรียบร้อยแล้ว ให้ข้ามขั้นตอนนี้ไปได้เลย) มุมขวามือจะแสดงรูปบัญชีผู้ใช้ของ เรา

|          | <ul> <li>กล่องจดหมาย (93) - uba</li> </ul>             | ac@esd × +               |                                                                  | 0         |  |  |  |  |  |
|----------|--------------------------------------------------------|--------------------------|------------------------------------------------------------------|-----------|--|--|--|--|--|
| ← -      | ← → C (a https://mail.google.com/mail/u/0/#inbox (b) ☆ |                          |                                                                  |           |  |  |  |  |  |
| ≡        | M Gmail                                                | Q ค้นหาอีเมล             | æ Ø 🏶 Ⅲ 🕲                                                        | ESDC 🚯    |  |  |  |  |  |
| 4        | 🕂 เชียน                                                | □- C :                   | 1-50 จาก 108 🧹                                                   | > 31      |  |  |  |  |  |
| <u> </u> |                                                        | 🗌 ☆ Anont Wongwisitrung. | <b>รายงานผลวิเคราะห์ITA2020 - คำเซิญให้ดู</b> - Anont Wo         | 18 ม.ค.   |  |  |  |  |  |
|          | กล่องจดหมาย 93                                         | 🗌 ☆ Anont Wongwisitrung. | Anont Wongwisitrungsee แชร์ "รับ ศน.ศานต์" กับคุณ - /            | 18 ม.ค.   |  |  |  |  |  |
| *<br>C   | ติดดาว<br>เลื่อนการแจ้งเตือนแล้ว                       | 🔲 📩 Google Data Studio   | <b>ยินดีต้อนรับสู่ Google Data Studio</b> - เหลืออีกไม่กี่ขั้นตอ | 16 ม.ค. 🧭 |  |  |  |  |  |
| >        | ส่งแล้ว                                                | Google 2                 | <b>การแจ้งเตือนความปลอดภัย</b> - มีการลงชื่อเข้าใช้ในอุปกร       | 7 ม.ค. 🕒  |  |  |  |  |  |
|          | ร่างจดหมาย                                             | 🗌 📩 Google               | <b>การแจ้งเตือนความปลอดภัย</b> - มีการลงชื่อเข้าใช้ในอุปกร       | 6 ม.ค.    |  |  |  |  |  |
| ~        | เพิ่มเติม                                              | 🗌 ☆ Anont Wongwisitrung. | anont@esdc.go.th ได้ใช้ปฏิทินร่วมกับคุณ - Hello ses              | 5 ม.ค.    |  |  |  |  |  |

|                 | c                                                              |  |  |  |  |  |  |  |
|-----------------|----------------------------------------------------------------|--|--|--|--|--|--|--|
|                 | * 🖈 🕞 😫                                                        |  |  |  |  |  |  |  |
|                 | ⑦ ✿ ⅲ ֎ <b>esd</b> c €€                                        |  |  |  |  |  |  |  |
| 1               | บัญชี้นี้จัดการโดย esdc.go.th ดูข้อมูลเพิ่มเติม                |  |  |  |  |  |  |  |
| ubac@esdc.go.th |                                                                |  |  |  |  |  |  |  |
|                 | จดการบญช Google                                                |  |  |  |  |  |  |  |
| ١               | anont@esdc.go.th ออกจากระบบแล้ว<br>anont@esdc.go.th ~          |  |  |  |  |  |  |  |
| u               | upright Project ออกจากระบบแล้ว<br>upright@pracharath.ac.th ∨   |  |  |  |  |  |  |  |
| 2               | สพม.อบอจ ออกจากระบบแล้ว<br>ubac@pracharath.ac.th ∨             |  |  |  |  |  |  |  |
| 2               | ita2021@pracharat ออกจากระบบแล้ว<br>ita2021@pracharath.ac.th ∨ |  |  |  |  |  |  |  |
|                 |                                                                |  |  |  |  |  |  |  |

 คลิกเมาส์ที่รูปบัญชีผู้ใช้ของเรา จะปรากฎรายละเอียด บัญชีที่เราใช้เข้าระบบค้างไว้ จากภาพบัญชีที่เข้าสู่ระบบ ตอนนี้คือ <u>ubac@esdc.go.th</u> ส่วนบัญชีอื่น ๆ ที่ปรากฎ ต่อด้านล่าง จะเป็นบัญชีที่เคยเข้าสู่ระบบมาแล้ว

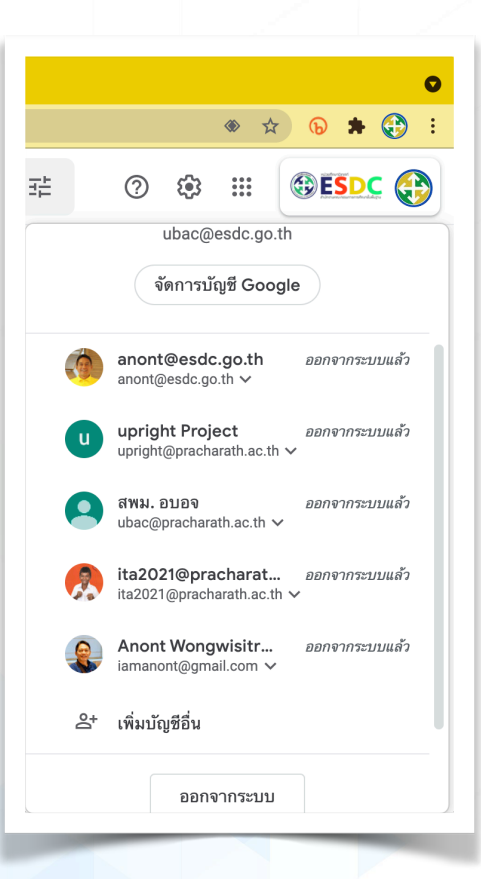

 จากขั้นตอนข้อ 2) เลื่อนเมาส์ลงมาด้านล่าง
 จอภาพ จะเห็นเมนู ออกจากระบบ คลิกเพื่อให้
 โปรแกรม Browser ออกจากบัญชีอื่นที่มีทั้งหมด หากดำเนินการเสร็จสิ้น จะเป็นการออกจากบัญชี
 ทั้งหมดที่มีการเข้าสู่ระบบไว้ หากไม่ดำเนินการในขั้น
 ตอนนี้ การเข้าสู่ฐานข้อมูลศึกษานิเทศก์ จะไม่สามารถ
 เข้าได้ เนื่องจากต้องใช้บัญชี admin ที่ได้รับการ
 จัดสรรจากหน่วยศึกษานิเทศก์ สำนักงานคณะ
 กรรมการการศึกษาขั้นพื้นฐานเท่านั้น

### 2. เข้าสู่ระบบ

 เปิด Browser (แนะนำเป็น Google Chrome) เข้าสู่เว็บไซต์ <u>www.esdc.name</u> คลิกเมนู **เข้า** สู่ระบบ จะปรากฎ ผู้ดูแลระบบ ดังภาพ ให้คลิกที่ ผู้ดูแลระบบ (ข้อสังเกตุ โปรแกรมจะให้ผู้เข้าใช้ที่ได้รับ บัญชีที่เป็น admin ในการเข้าระบบเท่านั้น)

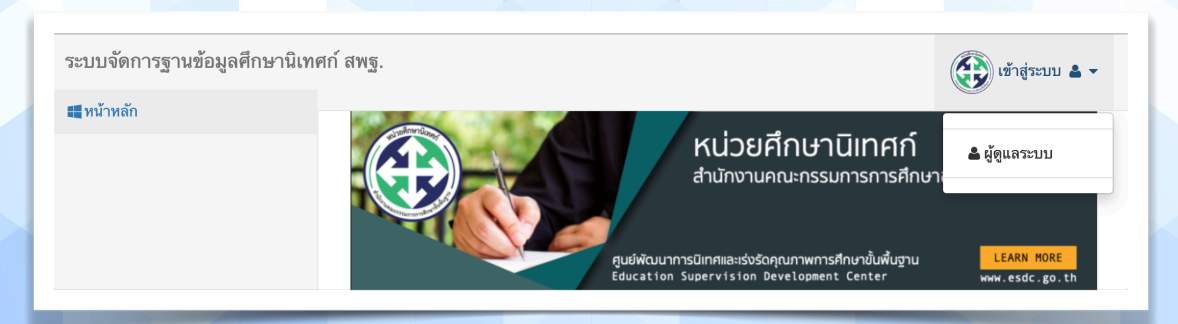

 จะปรากฎหน้าต่างให้เข้าสู่ระบบ ในหน้าต่างนี้จะเห็นข้อความ Login with ESDC Account หมายถึงจะต้องใช้บัญชี @esdc.go.th ที่ได้รับจัดสรรจากหน่วยศึกษานิเทศก์ สำนักงานคณะกรรมการ การศึกษาขั้นพื้นฐาน ที่เป็น admin ของกลุ่มนิเทศฯ เท่านั้น

คลิกปุ่ม Login with Google เพื่อเข้าสู่ระบบ

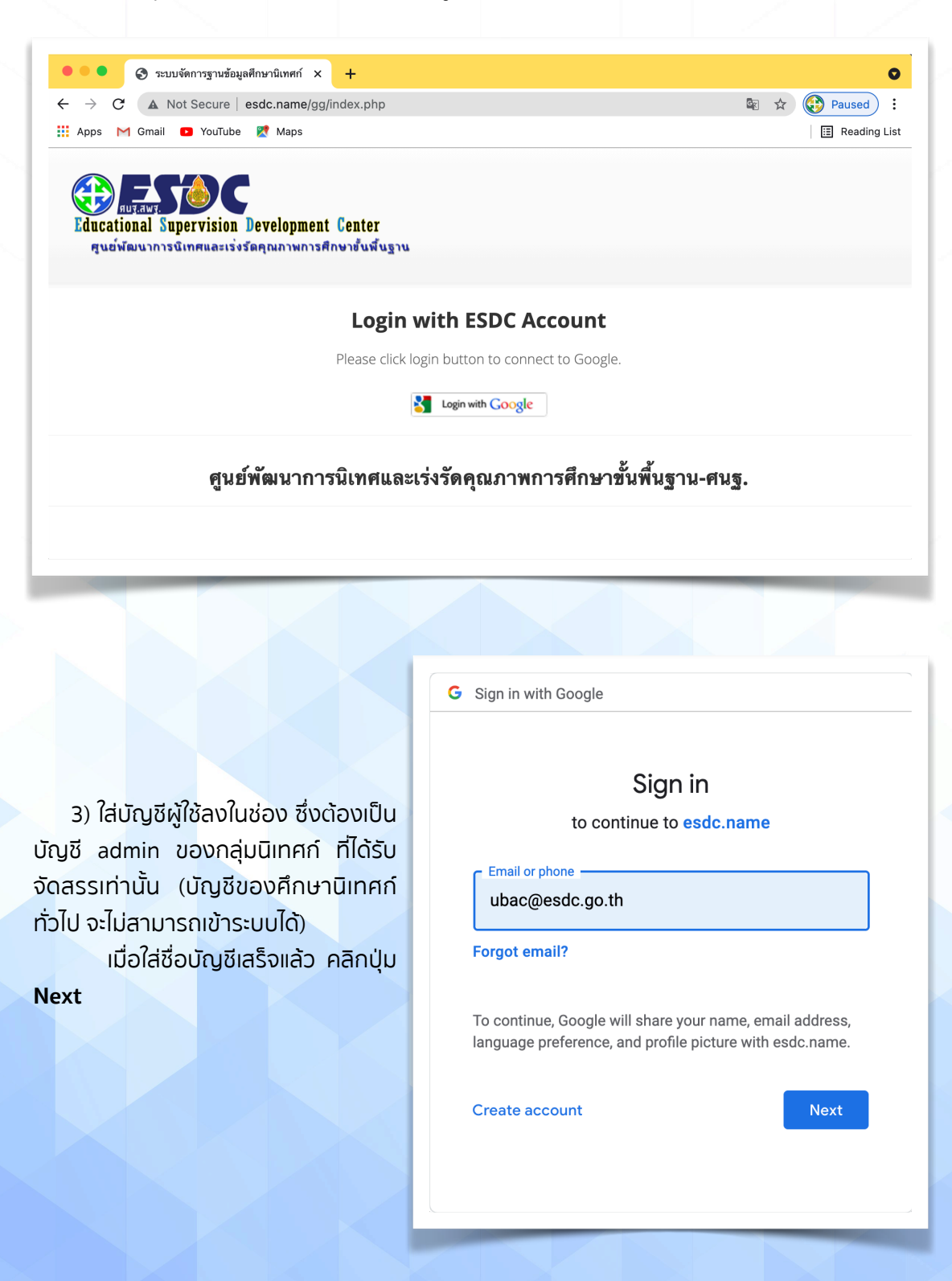

| นข้อมูลศึกษานิเทศก์                                                                                                  |  |
|----------------------------------------------------------------------------------------------------|--|
|                                                                                                    |  |
| <b>G</b> Sign in with Google                                                                                         |  |
| Hi สพม.                                                                                                    |  |
| ubac@esdc.go.th                                                                                                    |  |
| Enter your password                                                                                                  |  |
| Show password                                                                                                    |  |
| To continue, Google will share your name, email address,<br>language preference, and profile picture with esdc.name. |  |
| Forgot password? Next                                                                                                |  |

4) ใส่รหัสผ่านของบัญชีผู้ใช้ ตาม ข้อ 3) หากจำรหัสผ่านไม่ได้ สามารถ ประสานขอรับรหัสผ่านใหม่ ได้ที่ LineID: iamanont โดยให้ ศึกษานิเทศก์ที่เป็น admin ของกลุ่มนิ เทศฯ หรือ ผู้อำนวยการกลุ่มนิเทศฯ เป็นผู้ประสานขอรับรหัสผ่านด้วย ตนเอง

หากเข้าระบบได้ถูกต้อง จะเข้าสู่หน้าตาโปรแกรม ดังภาพ

| 🖲 🗧 📀 ระบบจัดการฐานข้อมูลศึกษานิเท                                                    | เศก์ × +                 |                      |                                       |                                           |                                                          |  |  |  |
|---------------------------------------------------------------------------------------|--------------------------|----------------------|---------------------------------------|-------------------------------------------|----------------------------------------------------------|--|--|--|
| ← → C 🕼 Not Secure   http://www.esdc.name/gg/v2/pages/sv_area.php?aid=101729# 🖈 🕟 🌻 🤇 |                          |                      |                                       |                                           |                                                          |  |  |  |
| ระบบจัดการฐานข้อมูลศึกษานิเทศก์ ส                                                     | เพฐ. <mark>สำหรับ</mark> | ผู้ดูแลระบบ : สพม. เ | อุบลราชธาร์                           | มี อำนาจเจริญ                             | 🤀 ຜູ້ທູແລຈະນນ 🛎                                          |  |  |  |
| ■หน้าหลัก                                                                             |                          |                      |                                       |                                           |                                                          |  |  |  |
| <u>ช แจ้งข้าย ศึกษานิเทศก์</u> 1 ระบบจัดการฐานข้อมูลศึกษานิเทศก์ สพฐ.                 |                          |                      |                                       |                                           |                                                          |  |  |  |
| 🕸 แจ้งเกษียณ                                                                          |                          |                      |                                       |                                           | # อารค่าเป็นอาร -                                        |  |  |  |
|                                                                                       | 🄁 ข้อมูล ณ               | วันที่ : 29-07-2564  |                                       |                                           | ¥ 1130 kau113 ♥                                          |  |  |  |
|                                                                                       | Show 10                  | ✓ entries            |                                       |                                           | Search:                                                  |  |  |  |
|                                                                                       | ที่ 🔺                    | เลขประจำตัว 🌲        | ชื่อ-<br>สกุล \$                      | เขตพื้นที่ 🗘                              | กลุ่มงาน 🖨                                               |  |  |  |
|                                                                                       | 1                        | 3330400894761        | นายฉัตร<br>ชัย ทองสุ<br>ทธิ์          | สพม.เขต<br>29(อุบลราชธานี-อำนา<br>จเจริญ) | ผอ.กลุ่ม                                                 |  |  |  |
| 3                                                                                     | 2                        | 3349900573741        | นาย<br>อานนท์<br>วงศ์วิ<br>ศิษฏ์รังสี | สพม.เขต<br>29(อุบลราชธานี-อำนา<br>จเจริญ) | ส่งเสริม พัฒนา สื่อบวัตกรรมและ<br>เทคโนโลยีทางการศึกษา   |  |  |  |
|                                                                                       | 3                        | 3900100089735        | นางจิรา<br>ลังกา                      | สพม.เขต<br>29(อุบลราชธานี-อำนา<br>จเจริญ) | พัฒนาหลักสูตรการศึกษาขั้นพื้น<br>ฐานและกระบวนการเรียนรู้ |  |  |  |
|                                                                                       | 4                        | 3739900212566        | นายธนา<br>ธุศรี                       | สพม.เขต<br>29(อุบลราชธานี-อำนา            | นิเทศติดตามและประเมินผลระบบ<br>บริหารและการจัดการศึกษา   |  |  |  |

้ส่วนที่ 1 แสดงชื่อสำนักงานเขตพื้นที่การศึกษา เมื่อเข้าสู่ระบบ จะแสดงชื่อสำนักงานเขตพื้นที่การ ศึกษาของตนเอง

ส่วนที่ 2 แสดงเมนู หน้าหลัก และส่วนที่แจ้งให้ผู้ดูแลระบบระดับ สพฐ. ดำเนินการให้ เนื่องจากบางส่วนจะ ต้องให้ส่วนกลางเป็นผู้ดำเนินการ เช่น

แจ้งย้ายศึกษานิเทศก์ ศึกษานิเทศก์ที่เป็น admin จะต้องแจ้งย้ายศึกษานิเทศก์ ในกลุ่มนิเทศก์ ของตนเองให้กับส่วนกลาง ทางส่วนกลางจะเป็นผู้ดำเนินการย้ายศึกษานิเทศก์ท่านนั้นให้เอง

แจ้งเกษียณ กรณีศึกษานิเทศก์เกษียณอายุราชการ สามารถเลือกเมนูนี้

แจ้งอื่น ๆ กรณีอื่น ๆ ที่ศึกษานิเทศก์ไม่ได้อยู่ในระบบการรับราชการตำแหน่งศึกษานิเทศก์ เช่น ลาออก เสียชีวิต ไปดำรงตำแหน่งอื่น และ ออกจากราชการด้วยเหตุอื่น ๆ ส่วนที่ 3 แสดงข้อมูลของศึกษานิเทศก์ ที่สังกัดกลุ่มนิเทศ ติดตาม และประเมินผลการจัดการศึกษา ของตนเอง

### การจัดการฐานข้อมูล ศึกษานิเทศก์

กรอบแนวคิด การจัดการฐานข้อมูล ศึกษานิเทศก์

ศึกษานิเทศก์ admin ของกลุ่มนิเทศ ติดตาม และประเมินผลการจัดการศึกษา ของ สำนักงานเขตพื้นที่การศึกษา 245 เขตพื้นที่ สามารถเข้าระบบเพื่อจัดการข้อมูลให้กับ ศึกษานิเทศก์ในสังกัด

ศึกษานิเทศก์ admin ของกลุ่มนิเทศ ติดตาม และประเมินผลการจัดการศึกษา สามารถเพิ่มข้อมูลศึกษานิเทศก์ใหม่ แก้ไขข้อมูลของศึกษานิเทศก์ในสังกัด หรือการแจ้งย้าย แจ้งเกษียณอายุราชการ แจ้ง ลาออกจากราชการด้วยเหตุด่าง ๆ เสียชีวิต หรือไปดำรง ดำแหน่งอื่นที่ไม่ใช่ศึกษานิเทศก์

### การจัดการฐานข้อมูลศึกษานิเทศก์

การจัดการฐานข้อมูลศึกษานิเทศก์ ศึกษานิเทศก์ที่เป็น admin จะเป็นผู้เดียวที่สามารถดำเนิน การได้ (ตามที่ระบบได้กำหนด เพราะข้อมูลบางอย่างต้องได้รับการอนุมัติจาก หน่วยศึกษานิเทศก์ ก่อน เท่านั้น) ศึกษานิเทศก์ทั่วไปจะไม่สามารถดำเนินการได้

เมื่อทำการเข้าสู่ระบบฐานข้อมูลด้วยบัญชี admin ผ่านเว็บไซต์ <u>www.esdc.name</u> จะได้ หน้าต่างดังภาพ (ข้อมูลศึกษานิเทศก์ที่ปรากฎ จะเป็นข้อมูลของกลุ่มนิเทศฯ ของเขตการศึกษานั้น)

| S SEUDOGANISSTUDOGANISSTUDO                          | de nome/ag/u2/neg      | aaalay araa php                |                                       |                                           |                                                          |  |  |  |
|------------------------------------------------------|------------------------|--------------------------------|---------------------------------------|-------------------------------------------|----------------------------------------------------------|--|--|--|
| Apps M Gmail D YouTube                               | Maps                   | Jes/sv_area.php                |                                       |                                           | 🖼 🕺 👽                                                    |  |  |  |
| ระบบจัดการฐานข้อมูลศึกษานิเทเ                        | ศก์ สพฐ. <b>สำหรับ</b> | ผู้ดูแลระบบ : สพม. อุ          | ุบลราชธานี                            | ี่ อำนาจเจริญ                             | ເຊີ້ອູແລະະນນ 🛓                                           |  |  |  |
| ∎ทน้าหลัก<br>☆ แจ้งฮ้าย ศึกษานิเทศก์<br>☆ แจ้งเกษียณ |                        | ระบบ                           | จัดการฐา                              | านข้อมูลศึกษานิเท                         | ศก์ สพฐ.                                                 |  |  |  |
| ั<br>วิแจ้งอื่นๆ                                     | 1 🛓 ข้อมูล ณ           | ≢ ข้อมูล ณ วันที่ : 30-07-2564 |                                       |                                           |                                                          |  |  |  |
|                                                      | Show 10                | ✓ entries                      | Search:                               |                                           |                                                          |  |  |  |
|                                                      | ที่ 🔺                  | เลขประจำตัว 🌲                  | ชื่อ-<br>สกุล <b>≑</b>                | เขตพื้นที่ 🖨                              | กลุ่มงาน 🗢                                               |  |  |  |
|                                                      | 1                      |                                | นายฉัตร<br>ชัย ทองสุ<br>ทธิ์          | สพม.เขต<br>29(อุบลราชธานี-อำนาจ<br>เจริญ) | µອ.กลุ่ม                                                 |  |  |  |
|                                                      | 2                      |                                | นาย<br>อานนท์<br>วงศ์วิ<br>ศิษฏ์รังสี | สพม.เขต<br>29(อุบลราชธานี-อำนาจ<br>เจริญ) | ส่งเสริม พัฒนา สื่อนวัดกรรมและ<br>เทคโนโลยีทางการศึกษา   |  |  |  |
|                                                      | 3                      |                                | นางจิรา<br>ลังกา                      | สพม.เขต<br>29(อุบลราชธานี-อำนาจ<br>เจริญ) | พัฒนาหลักสูตรการศึกษาขั้นพื้นฐาน<br>และกระบวนการเรียนรู้ |  |  |  |
|                                                      | 4                      |                                | นายธนา<br>ธุศรี<br>วรรณ               | สพม.เขต<br>29(อุบลราชธานี-อำนาจ<br>เจริญ) | นิเทศติดตามและประเมินผลระบบ<br>บริหารและการจัดการศึกษา   |  |  |  |

ส่วนที่ 1. **Show 10 entries** เป็นเมนูกำหนดจำนวนรายการ ข้อมูลที่แสดงผลใน 1 หน้า ซึ่งค่าเริ่มต้นจะอยูที่ 10 รายการต่อหน้า สามารถเปลี่ยนจำนวนได้โดยคลิกที่หลังตัวเลขรายการ จะปรากฎจำนวน 10,25,50,100 ให้เลือกตามลำดับ

| Shov | <b>√</b> 10 | <ul> <li>entries</li> </ul> |
|------|-------------|-----------------------------|
| _    | 25          |                             |
|      | 50          |                             |
| ที่  | 100         | เลขประจ                     |

|   | 🕏 การดำเนินการ 🗸 |
|---|------------------|
| + | พิ่มข้อมูล ศน.   |
|   |                  |

ส่วนที่ 2. **การดำเนินการ** เมนูนี้จะเป็นการเพิ่มข้อมูลศึกษานิเทศก์ ใหม่ (ที่ได้รับการบรรจุใหม่เท่านั้น) ศึกษานิเทศก์ admin จะเป็นผู้ดำเนิน การเพิ่มข้อมูลเข้าไปในระบบ กรณีศึกษานิเทศก์ย้าย ศึกษานิเทศก์ admin ที่รับย้ายไม่ควรใช้เมนู **เพิ่มข้อมูล ศน.** 

- 1. การเพิ่มข้อมูลศึกษานิเทศก์ใหม่
  - 1.1 คลิกเมนู **การดำเนินการ** คลิกเมนู **+เพิ่มข้อมูล ศน.**

| 🌣 การดำเนินการ 🗸  |
|-------------------|
| + เพิ่มข้อมูล ศน. |
|                   |

| ระบบจัดการฐานข้อมูลศึกษานิเทศก์ สพฐ. |  |  |  |  |  |  |
|--------------------------------------|--|--|--|--|--|--|
| 1234567891011                        |  |  |  |  |  |  |
| ตรวจสอบ                              |  |  |  |  |  |  |
|                                      |  |  |  |  |  |  |

1.2 เมื่อดำเนินการตามข้อ 1 ระบบจะให้ ตรวบสอบหมายเลขประจำตัวประชาชน 13 หลัก ให้พิมพ์เลข 13 หลักลงในช่องว่าง จาก นั้นคลิกปุ่ม **ตรวจสอบ** 

1.3 หากระบบพบว่ามีการใช้เลขประจำตัวประชาชนไปแล้ว จะปรากฎข้อความ มีข้อมูล ศึกษานิเทศก์ในระบบแล้ว กรุณาติดต่อผู้ดูแลระบบ หมายความว่าเกิดการช้ำกันของเลข 13 หลัก หรือไม่ ศึกษานิเทศก์ท่านนี้อาจจะมีข้อมูลอยู่แล้ว แต่อยู่สำนักงานเขตพื้นที่การศึกษาอื่น หากเกิดกรณีการช้ำกันของเลข 13 หลัก ให้ประสานไปยังผู้ดูแลระบบ ซึ่งจะมีข้อมูลการติดต่อ อยู่ที่ด้านล่างของหน้าเว็บไซต์ www.esdc.name

| มีข้อมูลศึกษานิเทศก์ในระบบแล้ว กรุณาติดต่อผู้ดูแลระบบ |             |  |                 |            |    |          |         |          |
|-------------------------------------------------------|-------------|--|-----------------|------------|----|----------|---------|----------|
|                                                       |             |  |                 |            |    |          |         |          |
| ระบบจัดการฐานข้อมูลศึกษานิเทศก์ สพฐ.                  |             |  |                 |            |    |          |         |          |
| 🕿 ข้อมูล ณ วันที่ : 30-07-2564 🖉                      |             |  |                 |            |    |          |         |          |
| Show 10                                               | ✓ entries   |  |                 |            |    |          | Search: |          |
| ที่ 🔺                                                 | เลขประจำตัว |  | ชื่อ-<br>สกุล 🌲 | เขตพื้นที่ | \$ | กลุ่มงาน |         | \$<br>\$ |
|                                                       |             |  |                 |            |    |          |         |          |

หากข้อมูลเลข 13 หลักไม่ซ้ำกันในระบบ แสดงว่าข้อมูลยังไม่มีในระบบ หน้าต่างโปรแกรมจะ แสดงผลให้เราสามารถกรอกข้อมูลรายละเอียดศึกษานิเทศก์ใหม่ได้ ดังภาพในข้อถัดไป 1.4 หากเลขประจำตัวประชาชน 13 หลักไม่มีการช้ำกันในระบบ จะได้หน้าต่างโปรแกรมดังภาพ ให้ดำเนินการกรอกข้อมูลของศึกษานิเทศก์ใหม่เข้าสู่ฐานข้อมูล

|                                    | ระบบจัด          | การฐานข           | ข้อมูลศึกษานิเทศก                                                                                                    | า์ สพฐ.                                                                                                    |
|------------------------------------|------------------|-------------------|----------------------------------------------------------------------------------------------------|----------------------------------------------------------------------------------------------------|
|                                    |                  | เพิ่มข้อ          | มมูลศึกษานิเทศก์                                                                                                    |                                                                                                    |
| เลขประจำตัวประชาชน<br>คำบำหบ้าชื่อ | :1234567891011 * | ~                 | เขตพื้นที่ :                                                                                                    | สพม.เขด 29(อุบลราชธานี-อำนาจเจริญ) (101729)                                                                                                    |
| ชื่อ                               | : สมสมัคร        |                   | นามสกุล :                                                                                                    | รักการนิเทศก์*                                                                                                    |
| วิทยะฐานะ                          | : เชียวชาญ       | ~                 | วันเกิด :                                                                                                    | 02-12-2509 *                                                                                                    |
| วันที่บรรจุเป็นข้าราชการ           | : 13-08-2529     | *                 |                                                                                                    |                                                                                                    |
| วันที่บรรจุเป็นศึกษานิเทศก์        | :01-04-2541      | <u>]</u> र् ् । • | <ul> <li>ศน. สปอ.</li> <li>ศน. สปอ.</li> <li>ศน. สปอ.</li> <li>ศน. เประจำจังหวัด</li> <li>ศน. เขตการศึกษา</li> <li>ศน. สศจ.</li> <li>ศน. เอกชน</li> </ul> | <ul> <li>(คน. สพฐ. รุ่น 1</li> <li>(คน. สพฐ. รุ่น 2</li> <li>(คน. สพฐ. รุ่น 3</li> <li>(คน. สพฐ. รุ่น 4</li> <li>(คน. สพฐ. รุ่น 6</li> <li>(คน. สพฐ. รุ่น 7</li> <li>(คน. สพฐ. รุ่น 9</li> <li>(คน. สพฐ. รุ่น 9</li> <li>(คน. สพฐ. รุ่น 10</li> <li>(คน. สพฐ. รุ่น 10</li> <li>(คน. สพฐ. รุ่น 11</li> <li>(คน. สพฐ. รุ่น 12</li> <li>(คน. สพฐ. รุ่น 12</li> <li>(คน. สพฐ. รุ่น 13</li> <li>(คน. สพฐ. รุ่น 14</li> <li>(คน. สพฐ. รุ่น 15</li> <li>(คน. สพฐ. รุ่น 15</li> <li>(คน. สพฐ. รุ่น 16</li> <li>(คน. สพฐ. รุ่น 17</li> <li>(คน. สพฐ. รุ่น 18</li> <li>(คน. สพฐ. รุ่น 18</li> <li>(คน. สพฐ. รุ่น 19)</li> </ul> |

**เลขประจำตัวประชาชน:** ในช่องนี้หากตรวจสอบข้อมูลแล้ว ระบบจะนำเลข 13 หักมาไว้ในช่อง เรียบร้อย และจะไม่สามารถเปลี่ยนแปลงข้อมูลได้ (ในขั้นตอนนี้หากตรวจสอบแล้วว่า ทำการพิมพ์เลข 13 ผิดไป สามารถคลิกเมนู หน้าหลัก ด้านซ้ายมือเว็บไซต์เพื่อเริ่มต้นใหม่ได้)

**เขตพื้นที่:** ถูกกำหนดให้เรียบร้อยแล้ว ไม่ต้องดำเนินการเปลี่ยนแปลงใด ๆ

**คำนำหน้าชื่อ:** สามารถเลือกได้จาก List ในช่องรายการ โดยคลิกที่กล่องดังกล่าว จะปรากฏ คำนำหน้ามาให้เรียบร้อยแล้ว

้ชื่อ: ใส่ชื่อของศึกษานิเทศก์ใหม่ (พร้อมตรวจทานการสะกดให้เรียบร้อย)

**นามสกุล:** ใส่นามสกุลของศึกษานิเทศก์ใหม่ (พร้อมตรวจทานการสะกดให้เรียบร้อย)

วิทยะฐานะ: ใส่วิทยะฐานะ โดยสามารถเลือกได้จาก List รายการที่กำหนดให้

**วันเกิด:** ใส่วันเกิดตามรูปแบบที่มองเห็น dd-mm-yyy เช่นเกิดวันที่ 12 ธันวาคม 2509 ให้ พิมพ์วันเดือนปีเกิด เป็น 12-12-2509

**วันที่บรรจุเป็นข้าราชการ:** ใส่วันที่บรรจุเป็นข้าราชการตามรูปแบบที่มองเห็น dd-mm-yyy **วันที่บรรจุเป็นศึกษานิเทศก์:** ใส่วันที่บรรจุเป็นศึกษานิเทศก์ตามรูปแบบที่มองเห็น dd-mm-

yyy

**รุ่น:** ระบุรุ่นที่บรรจุเป็นศึกษานิเทศก์ โดยหากเป็นศึกษานิเทศก์ก่อนปี 2546 จะไม่มีหมายเลขรุ่น สำหรับหลังปี 2546 จะเป็นศึกษานิเทศก์ สพฐ. ซึ่งจะมีหมายเลขรุ่นกำกับ (ต้องสอบถามข้อมูลจาก ศึกษานิเทศก์ที่เป็นเจ้าของข้อมูล)

|                                        |                    |              |         | 100 T |          |
|----------------------------------------|--------------------|--------------|---------|-------|----------|
| วุฒิการศึกษา ปริญญาตรี : เช่น ศึ       | ใกษาศาสตรบัณฑิต    | * 6          | สาขา :  |       | *        |
| สถานศึกษา :                            |                    |              |         | *     |          |
| วุฒิการศึกษา ปริญญา โท : เช่น ศึ       | ใกษาศาสตรมหาบัณฑิต | ] í          | สาขา :  |       |          |
| สถานศึกษา :                            |                    |              |         |       |          |
| วุฒิการศึกษา ปริญญาเอก : เช่น บ        | ไร้ชญาดุษฎีบัณฑิต  | ] 8          | สาขา :  |       |          |
| สถานศึกษา :                            |                    |              |         |       |          |
| ปฏิบัติหน้าที่หลัก (กลุ่มงานฯ) : กรุณา | าเลือกกลุ่มงาน     |              |         | ~     |          |
| ผลงานวิชาการ : 1.การ                   | เวิจัยเรื่อง       |              |         |       |          |
| 2.                                     |                    |              |         |       |          |
| 3.                                     |                    |              |         |       |          |
| ความสามารถด้านวิชาการ : 1.การ          | เป็นวิทยากรเรื่อง  |              |         |       |          |
| 2.                                     |                    |              |         |       |          |
| 3.                                     |                    |              |         |       |          |
| ภาระงานอื่นที่ได้รับจากเขตพื้นที่ : 1. |                    |              |         |       |          |
| 2.                                     |                    |              |         |       |          |
| 3.                                     |                    |              |         |       |          |
| โทรศัพท์ :                             |                    | <b>*</b>     | อีเมล : |       | <b>*</b> |
|                                        |                    | บันทึกข้อมูล |         |       |          |
|                                        |                    | u            |         |       |          |

**วุฒิการศึกษา ปริญาตรี:** ใส่วุฒิการศึกษาระดับปริญาตรี ตามตัวอย่าง

**สาขา:** ระบุสาขาวิชาเอกที่เรียน

สถานศึกษา: ระบุสถาบันการศึกษา

**วุฒิการศึกษา ปริญาโท:** ใส่วุฒิการศึกษาระดับปริญาโท ตามตัวอย่าง

**สาขา:** ระบสาขาวิชาเอกที่เรียน

สถานศึกษา: ระบุสถาบันการศึกษา

**วุฒิการศึกษา ปริญาเอก:** ใส่วุฒิการศึกษาระดับปริญาเอก ตามตัวอย่าง

สาขา: ระบุสาขาวิชาเอกที่เรียน

สถานศึกษา: ระบุสถาบันการศึกษา

ปฏิบัติหน้าที่หลัก (กลุ่มงานฯ): ระบุกลุ่มงานที่รับผิดชอบ (สามารถเลือกจาก List รายการ) หากเป็นผู้อำนวยการกลุ่มนิเทศ กรุณาระบุ **ผอ.กลุ่ม** 

ผลงานวิชาการ: ระบุผลงานวิชาการ งานวิจัย เอกสารอื่น ๆ ที่โดดเด่นและเป็นที่ ยอมรับ

**ความสามารถด้านวิชาการ:** ระบุความสามารถด้านวิชาการ เช่น วิทยากร เทคโนโยี ผู้ประเมิน ้ภาระงานอื่นที่ได้รับจากเขตพื้นที่: ระบุงานอื่น ๆ ที่ได้รับมอบหมายจากผู้อำนวยการ สำยักงานเขตพื้นที่การศึกษา

**โทรศัพท์:** ใส่หมายเลขโทรศัพท์มือถือ

ีอีเมล: ใส่จดหมายอิเล็กทรอนิกส์ (หากใช้ @esdc.go.th จะเป็นการดีอย่างยิ่ง)

้เมื่อทำการลงข้อมูลศึกษานิเทศก์ เรียบร้อยแล้ว คลิกปุ่ม **บันทึกข้อมูล** ระบบจะบันทึกข้อมูลลง ฐานข้อมูล เป็นอันสเร็จสิ้นกระบวนการบันทึกข้อมูลศึกษานิเทศก์ใม่

31

### 2. การแก้ไขข้อมูลศึกษานิเทศก์

การแก้ไขข้อมูลศึกษานิเทศก์ ในกลุ่มนิเทศ ติดตาม และประเมินผลการจัดการศึกษา สามารถ ดำเนินการได้เอง โดยศึกษานิเทศก์ admin ของกลุ่มนิเทศ ฯ สามารถดำเนินการได้ดังนี้

2.1 หลังจากเข้าสู่ระบบเรียบร้อยแล้ว ให้คลิกที่ชื่อของศึกษานิเทศก์ ที่ต้องการแก้ไขข้อมูล

| ระบบจุดการจำนอยมูลคกะ         |                                      |                                |                              |                                           |                                                        |                          |  |
|-------------------------------|--------------------------------------|--------------------------------|------------------------------|-------------------------------------------|--------------------------------------------------------|--------------------------|--|
| ↔ C ▲ Not Secure   esd        | c.name/gg/v2/page                    | s/sv_area.php                  |                              |                                           |                                                        | - R ☆ 🕄                  |  |
| 🗄 Apps 🕅 Gmail 🖬 YouTube 🔀    | Maps                                 |                                |                              |                                           |                                                        | E Reading                |  |
| ระบบจัดการฐานข้อมูลศึกษานิเทศ | เก์ สพฐ. <b>สำหรับ ผู</b> ่          | (้ดูแลระบบ : สพม. อุ           | บลราชธานี                    | อำนาจเจริญ                                | (                                                      | 😧 ຜູ້ທູແລຈະນນ 🔺          |  |
| 🕻 หน้าหลัก                    |                                      |                                |                              |                                           |                                                        | ~                        |  |
| ิ่ แจ้งข้าย ศึกษานิเทศก์      | ระบบจัดการฐานข้อมูลศึกษานิเทศก์ สพฐ. |                                |                              |                                           |                                                        |                          |  |
| ิ่≎ แจ้งเกษียณ                |                                      |                                |                              |                                           |                                                        |                          |  |
| 🕸 แจ้งอื่นๆ                   | 🎓 ข้อมูล ณ วับ                       | 🞓 ข้อมูล ณ วันที่ : 30-07-2564 |                              |                                           |                                                        |                          |  |
|                               | Show 10                              | ✓ entries                      |                              |                                           | Search:                                                |                          |  |
|                               | ที่ 🔶                                | เลขประจำตัว 🌲                  | ชื่อ-<br>สกุล \$             | เขตพื้นที่ 🗘                              | กลุ่มงาน                                               | \$                       |  |
|                               | 1                                    |                                | นายฉัตร<br>ชัย ทองสุ<br>ทธิ์ | สพม.เขต<br>29(อุบลราชธานี-อำนาจ<br>เจริญ) | ผอ.กลุ่ม                                               |                          |  |
|                               | คลิกซิส                              | คลิกชือ                        |                              | สพม.เขต<br>29(อุบลราชธานี-อำนาจ<br>เจริญ) | ส่งเสริม พัฒนา สื่อนวัตกรรมและ<br>เทคโนโลยีทางการศึกษา |                          |  |
|                               | 3                                    |                                | ี<br>นางจิรา<br>ลังกา        | สพม.เขต<br>29(อุบลราชธานี-อำนาจ<br>เจริญ) | พัฒนาหลักสูตรการ<br>และกระบวนการเรีย                   | ศึกษาขั้นพื้นฐาน<br>นรู้ |  |
|                               | 4                                    |                                | นายธนา<br>ธุศรี<br>วรรณ      | สพม.เขต<br>29(อุบลราชธานี-อำนาจ<br>เจริญ) | นิเทศติดตามและปร<br>บริหารและการจัดกา                  | ะเมินผลระบบ<br>เรศึกษา   |  |

2.2 จะเข้าสู่หน้าต่างโปรแกรม แก้ไขข้อมูลศึกษานิเทศก์ จะเห็นรายละเอียดข้อมูลของ ศึกษานิเทศก์ ท่านนั้น สามารถแก้ไขข้อมูลของศึกษานิเทศก์ท่านนั้นได้ทันที ยกเว้นข้อมูล เลขประจำตัว ประชาชน และ ชื่อเขตพื้นที่การศึกษา

| ระบบจัดการฐานข้                          | ้อมูลศึ                   | ่ึกษานิเทศก์                                                           | สพฐ.                                                                                               |
|------------------------------------------|---------------------------|------------------------------------------------------------------------|----------------------------------------------------------------------------------------------------|
| แก้ไขข้อ                                 | ม <b>ูลศึกษ</b> า         | านิเทศก์                                                               |                                                                                                    |
| เลขประจำตัวประชาชน :                     |                           | เขตพื้นที่ :                                                           | สพม.เขต 29(อุบลราชธานี-อำนาจเจริญ)                                                                 |
| คำนำหน้าชื่อ : นาย                       | ~                         |                                                                        |                                                                                                    |
| ชื่อ :[อานนท์                            | *                         | นามสกุล :                                                              | วงศ์วิคิษฏ์รังสี *                                                                                 |
| วิทยะฐานะ : ชำนาญการพิเศษ                | ~                         | วันเกิด :                                                              | 01-11-2509 *                                                                                       |
| วันที่บรรจุเป็นข้าราชการ : 13-08-2529    | *                         |                                                                        |                                                                                                    |
| วันที่บรรจุเป็นศึกษานิเทศก์ : 10-03-2540 | ) รุ่น : *<br>ິ<br>ິ<br>ເ | ศน. สปอ.<br>ศน. สปจ.<br>ศน. สปช.<br>ศน. ประจำจังหวัด<br>ศน. เขตการศึกษ | ิศน. สพฐ. รุ่น 1<br>ิศน. สพฐ. รุ่น 2<br>ิศน. สพฐ. รุ่น 3<br>กิศน. สพฐ. รุ่น 4<br>าิศน. สพฐ. รุ่น 5 |

### 3. การแจ้งย้ายศึกษานิเทศก์

หากศึกษานิเทศก์ ในสำนักงานเขตพื้นที่การศึกษา มีการย้ายไปยังสำนักงานเขตพื้นที่การ ศึกษาแห่งใหม่ หรือย้ายไปหน่วยงานใหม่ เช่น ศึกษาธิการจังหวัด ศึกษานิเทศก์ admin จะมีหน้าที่เพียง แจ้งให้ หน่วยศึกษานิเทศก์ สพฐ. เพื่อที่ทางหน่วยศึกษานิเทศก์ สพฐ.จะเป็นผู้ดำเนินการให้ภายหลัง โดยมีขั้นตอนในการแจ้งย้ายศึกษานิเทศก์ ดังนี้

3.1 เมื่อเข้าสู่ระบบโปรแกรมฐานข้อมูลแล้ว ให้คลิกเมนู **แจ้งย้าย ศึกษานิเทศก์** (กรณีการแจ้งย้าย จะเป็นการย้ายสถาน ที่ทำงานไปยังเขตพื้นที่การศึกษาอื่น หรือ สำนักงานศึกษาธิการ จังหวัด **ไม่รวมถึง** การย้ายเพื่อไปดำรงตำแหน่งอื่น ๆ)

| <u>م ۴</u> |                | <del>-</del> |      |  |
|------------|----------------|--------------|------|--|
| น แจง      | งยาย ค         | กษานเท       | 1911 |  |
| 🕁 แจ้      | งเกษียถ        | ı            |      |  |
| 🕁 แจ้      | <b>າ</b> ອື່ນໆ |              |      |  |

3.2 จะปรากฎหน้าต่างการแสดงผลข้อมูลของศึกษานิเทศก์ในสำนักงานเขตพื้นที่การศึกษา ในคอลัมภ์ **กลุ่มงาน** จะมีเมนู **แจ้ง->** ด้านหลังของศึกษานิเทศก์ แต่ละคน หากต้องการแจ้งย้าย ศึกษานิเทศก์ท่านใด คลิกเมนู **แจ้ง->** ด้านหลังของศึกษานิเทศก์ท่านนั้น

| 🕒 🌔 🎯 ระบบจัดการฐานข้อมูลศึกษานิเร | ทศกั × +                             |                     |                                       |                                  |         |              | 0            |
|------------------------------------|--------------------------------------|---------------------|---------------------------------------|----------------------------------|---------|--------------|--------------|
| ← → C ▲ Not Secure   esdc.na       | ame/gg/v2/pages/sv                   | /_area_tf.php       |                                       |                                  |         | <b>2</b> 3 7 | x 😯 :        |
| 👯 Apps M Gmail 🖸 YouTube Ҟ M       | aps                                  |                     |                                       |                                  |         |              | Reading List |
| ระบบจัดการฐานข้อมูลศึกษานิเทศก์ ส  | สพฐ. สำหรับ ผู้ดูแ                   | ลระบบ : สพม. อุบลรา | ชธานี อำน <sup>.</sup>                | าจเจริญ                          |         | 🤀 ຜູ້ຫຼຸແຄ   | ระบบ 🚨 🔻     |
| 🚝 หน้าหลัก                         |                                      |                     |                                       |                                  |         |              |              |
| 🕸 แจ้งข้าย ศึกษานิเทศก์            | ระบบจัดการฐานข้อมูลศึกษานิเทศก์ สพฐ. |                     |                                       |                                  |         |              |              |
| ☆ แจ้งเกษียณ                       |                                      |                     |                                       | -                                |         |              |              |
| ☆ แจ้งอื่นๆ                        | 📧 ข้อมูล ณ วันที่ :                  | 01-08-2564          |                                       |                                  |         | ជិ การ       | ดำเนินการ 👻  |
|                                    | Show 10 🗸                            | entries             |                                       |                                  | Search  | :            |              |
|                                    | ที่ 🔺                                | เลขประจำตัว 🌲       | ชื่อ-<br>สกุล \$                      | เขตพื้นที่                       | 🗢 กลุ่ม | งาน          | \$           |
|                                    | 1                                    |                     | นายฉัตร<br>ชัย ทอ<br>ทธิ์             | คลิกแจ้ง                         | อขี-อำ  | แจ้ง->       |              |
|                                    | 2                                    |                     | นาย<br>อานนท์<br>วงศ์วิ<br>ศิษฏ์รังสี | สพม.เอง                          | เน-อา   | 🕨 แจ้ง->     |              |
|                                    | 3                                    |                     | นางจิรา<br>ลังกา                      | สพม.เขต 29(อุบลราชธ<br>นาจเจริญ) | านี-อำ  | แจ้ง->       |              |
|                                    | 4                                    |                     | นายธนา<br>ธุศรี                       | สพม.เขต 29(อุบลราชธ<br>นาจเจริญ) | านี-อำ  | แจ้ง->       |              |

3.3 จะปรากฎหน้าต่าง **แจ้งย้ายศึกษานิเทศก์** ดังภาพ ให้ คลิก เลือกในช่อง **ย้ายไป:** (สังเกต จะมีเมนูสัญลักษณ์ v อยู่ด้านหลัง)

ให้ทำการเลือกสำนักงานเขตพื้นที่การศึกษา ที่ศึกษานิเทศก์ ท่านนั้นย้ายไป หรือหากเป็นสำนัก งานศึกษาธอการจังหวัดให้เลือก ศธจ.

| บบจัดการฐานข้อมูลศึกษานิเทศก์ สพฐ. สำหรับ ผู้ดูแลระบบ : สพม. อุบลราชธานี อำนาจเจริญ<br>หน้าหลัก<br>แจ้งอ้าย ศึกษานิเทศก์ ระบบจัดการฐานข้อมูลศึกษานิเทศก์ สพฐ.<br>แจ้งอ้าย ศึกษานิเทศก์<br>แจ้งอ้ายศึกษานิเทศก์<br>เลขประจำตัวประชาชน : แขตพื้นที่ : สหม.เขต 29(อุบลราชธานี-อำนาจเจริญ)*<br>คำนำหน้าชื่อ : นาย v อ้ายไป : สหม.เขต 29(อุบลราชธานี-อำนาจเจริญ)*<br>คำนำหน้าชื่อ : อานนท์ * นามสกุล : วงศรีภิษภูรังสี * | บบงัดการฐานข้อมูลศึกษานิเทศก์ สพฐ. สำหรับ ผู้ดูแลระบบ : สพม. อุบลราชธานี อำนาจเจริญ<br>พบัทลัก<br>แจ้งธำย ศึกษานิเทศก์<br>แจ้งธำย ศึกษานิเทศก์<br>แจ้งธ้าย ศึกษานิเทศก์ สพฐ.<br>แจ้งอ้าย<br>แจ้งอ้าย<br>เลขประจำดัวประชาชน :<br>เลขประจำดัวประชาชน :<br>เลขประจำตา :<br>เลขประจำดัวประชาชน :<br>เลขประจำตา :<br>เลขประจำตา :<br>เลขปร | Apps M Gmail D YouTub          | e 🥂 Maps                                                              | Readi                                                  |
|----------------------------------------------------------------------------------------------------|----------------------------------------------------------------------------------------------------|--------------------------------|-----------------------------------------------------------------------|--------------------------------------------------------|
| หน้าหลัก<br>แจ้งอ้าย ศึกษานิเทศก์<br>แจ้งกษีขณ<br>แจ้งอื่นๆ แจ้งอ้ายศึกษานิเทศก์ สพฐ.<br>แจ้งอื่นๆ แจ้งอ้ายศึกษานิเทศก์<br>เลขประจำตัวประชาชน : แขตพื้นที่ : สพม.เขต 29(อุบลราชธานี-อำนาจเจริญ)*<br>คำนำหน้าชื่อ : นาย v อ้ายไป : สพม.เขต 29(อุบลราชธานี-อำนาจเจริญ)*<br>อ้ายไป : สพม.เขต 29(อุบลราชธานี-อำนาจเจริญ)*                                                                                               | หนังหลัก<br>แจ้งอ้าย ศึกษามิเทศก์<br>แจ้งอ้าย ศึกษามิเทศก์ สพฐ.<br>แจ้งอื่นๆ<br>แจ้งอื่นๆ<br>แจ้งอื่นๆ<br>และประจำดังประชายน :<br>เสขประจำดังประชายน :<br>เสขบระจำดังประชายน :<br>เสขประจำดังประชายน :<br>เสขบระจำดังประชายน :<br>เสขบระจำดงประชายน :<br>เสขบระจำดงประชายน :<br>เสขบระจำดงประจำดงประชายน :<br>เสขบระจำดงประชายน :<br>เสขบระจำดงประจำดงประชายน :<br>เสขบระจำดงประชายน :<br>เสขบระจำดงประชายน :<br>เขาจะจำดงประชายน :<br>เขาจะจำดงประจำดงประชายน :<br>เขาจะจำดงประชายน :<br>เขาจะจำดงประจายน :<br>เขาจะจำดงประจายน :<br>เขาจะจำดงประจายน :<br>เขาจะจำดงประจายน                          | ะบบจัดการฐานข้อมูลศึกษาเ       | นิเทศก์ สพฐ. สำหรับ ผู <mark>้ดูแลระบบ : สพม. อุบลราชธานี อำ</mark> น | าจเจริญ ผู้ดูแลระบบ #                                  |
| แจ้งอ้าย ศึกษานิเทศก์ สพฐ.<br>แจ้งเกษียณ<br>แจ้งอ้าย<br>เลงประจำดัวประชาชน (แจ้งอ้ายศึกษานิเทศก์<br>แลงประจำด้วประชาชน (เลงประจำด้วประชาชน)<br>ตำนำหน้าชื่อ (นาย v อ้ายไป: (สหม.เชต 29(อุบลราชธานี-อำนาจเจริญ)*<br>ตำนำหน้าชื่อ (นาย v) อ้ายไป: (สหม.เชต 29(อุบลราชธานี-อีง)                                                                                                    | แจ้งกริชณ<br>แจ้งกริชณ<br>แจ้งกริชณ<br>แจ้งอี่ขา แจ้งฮ้ายศึกษานิเทศก์ สพฐ.<br>แจ้งอี่ขา แจ้งฮ้ายศึกษานิเทศก์<br>เลขประจำดัวประชาชน : เขตพื้นที่ : สพม.เขต 29(อุบลราชธานี-อำนาจเจริญ)*<br>คำนำหน้าชื่อ :นาย → ย้ายไป : (สพม.เขต 29(อุบลราชธานี-อำนาจเจริญ)*<br>คำนำหน้าชื่อ :ยานนท์ • นามสกุล : วงศริภิษฎรังสี<br>• วิทยฐานะ :ช้านาญการพิเศษ → วันเกิด<br>บันทึกช้อมูล                                                                                                    | หน้าหลัก                       |                                                                       | <u> </u>                                               |
| แจ้งกรียน<br>แจ้งอื่นๆ แจ้งอ้ายศึกษานิเทศก์<br>เลขประจำตัวประชาชน เชตพื้นที่ : สพม.เชต 29(อุบลราชธานี-อำนาจเจริญ)*<br>คำนำหน้าชื่อ <u>โนาย</u> อ้ายไป : [สพม.เชต 29(อุบลราชธานี-อำนาจเจริญ)*<br>ชื่อ <u>เอานนท์</u> * นามสกูล : [วงศ์วิศิษฏ์รังสี                                                                                                    | แจ้งกรียน<br>แจ้งอื่นๆ<br>และประจำตัวประชาชน (แจ้งฮ้ายศึกษานิเทศก์<br>เละประจำตัวประชาชน (เละประจำตัวประชาชน (เละประชาชน (เละประชาชน (เละประชาชน (เละประชาชน (เละประชาชน (เละประชาชน (เละประชาชน (เละประชาชน (เละประชาชน (เละประชาชน (เละประชาชน (เละประชาชน (เละประชาชน (เละประชาชน (เละประชาชน (เละประชาชน (เละประชาชน (เละประชาชน (เละประชาชน (เละประชาชน (เละป<br>(เละประชาชน (เละประชาชน (เละประชาชน (เละประชาชน (เละประชาชน (เละประชาชน (เละประชาชน (เละประชาชน (เละประชาชน (เละป<br>(เละประชาชน (เละประชาชน (เละประชา<br>(เละประชาชน (เละประชาชน (เละประชาชน (เละประชาชน (เละประชาชน (เละประชาชน (เละประชาชน (เละประชาชน (เละประชาชน (เล<br>(เละประชาชน (เละประชาชน (เละประชาชน (เละประชาชน (เละประชาชน (เละประชาชน (เละประชาชน (เละประชาชน (เละประชาชน (เล                                                                                                    | <i>า</i> แจ้งข้าย ศึกษานิเทศก์ | ระบบจัดการฐาน                                                         | ข้อมูลศึกษานิเทศก์ สพฐ.                                |
| แจ้งอั้นๆ แจ้งอั้ยศึกษานิเทศก์<br>เลขประจำดัวประชาชน (เชตพื้นที่ : สพม.เขต 29(อุบลราชธานี-อำนาจเจริญ)*<br>คำนำหน้าชื่อ (บาย v อ้ายไป : (สพม.เขต 29(อุบลราชธานี-อี-)<br>ชื่อ (อานนท์ * นามสกูล : [วงศีวิติษฏ์วังสี                                                                                                    | แจ้งอื่นๆ แจ้งอ้ายศึกษานิเทศก์<br>เลขประจำตัวประชาชน : เขตพื้นที่ : สหม.เขต 29(อุบลราชธานี-อำนาจเจริญ)*<br>คำนำหน้าชื่อ (นาย > ย้ายไป : (สหม.เขต 29(อุบลราชธานี-อำนาจเจริญ)*<br>ชื่อ (อานนท์ * นามสกุล : วงศรีวิติษฎ์รังสี *<br>วิทยฐานะ (ข้านาญการพิเศษ > วันเกิด + คลิกเลือก<br>บันทึกข้อมูล                                                                                                    | r แจ้งเกษียณ                   |                                                                       |                                                        |
| เลขประจำตัวประชาชน เขตพื้นที่ : สพม.เขต 29(อุบลราชธานี-อำนาจเจริญ)*<br>ดำนำหน้าชื่อ (นาย ข้ายไป : (สพม.เขต 29(อุบลราชธานี-อ่∽)<br>ชื่อ {อานนท์ * นามสกูล :  วงศ์วิศิษฏ์รังสี / *                                                                                                    | เลขประจำตัวประชาชน เชตพื้นที่ : สพม.เขต 29(อุบลราชธานี-อำนาจเจริญ)*<br>คำนำหน้าชื่อ (นาย ∨ ย้ายไป : (สพม.เขต 29(อุบลราชธานี-อ๋∨<br>ชื่อ (อานนท์ * นามสกุล : วงศริศษฎรังสี<br>วิทยฐานะ (ชำนาญการพิเศษ ∨ วันเกิด<br>บันทึกช้อมูล                                                                                                    | 7 แจ้งอื่นๆ                    | แจ้ง                                                                  | ย้ายศึกษานิเทศก์                                       |
| คำนำหน้าชื่อ :[นาย 	v ย้ายไป : (สพม.เขต 29(อุบลราชธานี-ยี∨)<br>ชื่อ [อานนท์ * นามสกูล : [วงศ์วิศิษฏ์วังสี /]*                                                                                                    | คำนำหน้าชื่อ {นาย ✓ ย้ายไป : (สหม.เขต 29(อุบลราชธานี-ยั∨<br>ชื่อ {อานนท์ • นามสกุล : [วงศ์วิศิษฏ์รังสี<br>วิทยฐานะ (ขำนาญการพิเศษ ✓ วันเกิด                                                                                                    |                                | เลขประจำตัวประชาชน :                                                  | เขตพื้นที่ : สพม.เขต 29(อุบลราชธานี-อำนาจเจริญ)*       |
| ชื่อ เอานนท์ หามสกุล : [วงศ์วิติษฏ์รังสี ]*                                                                                                    | ชื่อ (อานนท์ • นามสกุล : วงศ์วิติษฎ์รังสี<br>วิทยฐานะ (ชำนาญการพิเศษ • วันเกิด • คลิกเลือก<br>บันทึกซ้อมูล                                                                                                    |                                | คำนำหน้าชื่อ : นาย                                                    | <ul> <li>ข้ายไป : สพม.เขต 29(อุบลราชธานี-อ่</li> </ul> |
|                                                                                                    | วิทยฐานะ (ชำนาญการพิเศษ ∽ วันเกิด<br>บันทึกซ้อมูล<br>บันทึกซ้อมูล                                                                                                    |                                | ชื่อ (อานนท์                                                          | * นามสกุล : [วงศ์วิศิษฏ์รังสี*                         |
| วิทยฐานะ (ชำนาญการพิเศษ 🧹 วันเถิด) คลิกเลือก                                                                                                    | บันทึกข้อมูล                                                                                                    |                                | วิทยฐานะ : ชำนาญการพิเศษ                                              | <ul> <li>วันเกิด</li> <li>คลิกเลือก</li> </ul>         |
| บันทึกข้อมูล                                                                                                    |                                                                                                    |                                |                                                                       | บันทึกข้อมูล                                           |
|                                                                                                    |                                                                                                    |                                |                                                                       |                                                        |
|                                                                                                    |                                                                                                    |                                |                                                                       |                                                        |
|                                                                                                    |                                                                                                    |                                |                                                                       |                                                        |

3.4 เมื่อทำการเลือก สำนักงานเขตพื้นที่การศึกษา ที่ต้องการย้ายไป จะปรากฎชื่อของ สำนักงานเขตพื้นที่การศึกษาที่เลือก หลังจากนั้นให้คลิกปุ่ท บันทึกข้อมูล

| ะบบจัดการฐานข้อมูลศึกษาน์<br>∎หน้าหลัก   | ิเทศก์ สพฐ. สำหรับ ผู้ดูแลระบบ∶สพม. อุบลราชธานี อำนาจเจริญ                                                                                                    | ເຊິ່ງແລະະນນ 🛓 🗸                                         |
|------------------------------------------|----------------------------------------------------------------------------------------------------|---------------------------------------------------------|
| ิ≎ แจ้งข้าย ศึกษานิเทศก์<br>ว⊧แจ้งเกษียณ | ระบบจัดการฐานข้อมูลศึกษานิเทศก์ ส                                                                                                    | พฐ.                                                     |
| ิ≎ แจ้งอื่นๆ                             | แจ้งย้ายศึกษานิเทศก์                                                                                                    |                                                         |
|                                          | เลขประจาด้วประชาชน 4<br>ดำนำหน้า.<br>ชื่อ :อานนที่ คลีกเลือก เสพบ.เขต 2<br>ชื่อ :อานนที่ นามสกุล : วงศ์วิติษฏ์<br>วิทยฐานะ :[ช้านาญการพิเศษ ∨ วันเกิด :<br>บันทึกข้อมูล | 99(อุบลราชธาน-อานาจเจริญ)*<br>ทพมหานคร ∨<br>รังสี *<br> |
|                                          |                                                                                                    |                                                         |

3.5 ขั้นตอนสุดท้าย ต้องรอการดำเนินการจากผู้ดูแลระบบของ หน่วยศึกษานิเทศก์ หาก หน่วยศึกษานิเทศก์ ดำเนินการแล้วเสร็จ ศึกษานิเทศก์ ท่านนั้นจะถูกนำออกจากกลุ่มนิเทศ ติดตามและ ประเมินผลการจัดการศึกษา และจะถูกย้ายไปยังสำนักงานเขตพื้นที่การศึกษาใหม่ทันที

| 🕒 🌑 🌀 ระบบจัดการฐานข้อมูลศึกษานิเ | เทศก์ 🕞 🗙 🕂                        |                                                                               | 0                       |  |  |  |
|-----------------------------------|------------------------------------|-------------------------------------------------------------------------------|-------------------------|--|--|--|
| ← → C ▲ Not Secure   http://v     | www.esdc.name/gg/v2/pages/sv_are   | a_tf.php                                                                      | 🖈 🕞 🗯 🔂 i               |  |  |  |
| ระบบจัดการฐานข้อมูลศึกษานิเทศก์   | สพฐ. สำหรับ ผู้ดูแลระบบ : สพม.     | อุบลราชธานี อำนาจเจริญ                                                        | 🦚 ผู้ดูแลระบบ 🔺 🗸       |  |  |  |
| щ หน้าหลัก                        |                                    |                                                                               |                         |  |  |  |
| 🕁 แจ้งย้าย ศึกษานิเทศก์           | ระบบจัดการฐานข้อมลศึกษาบิเทศก์ สพฐ |                                                                               |                         |  |  |  |
| 🟠 แจ้งเกษียณ                      |                                    | ∞8 Q                                                                          | d9                      |  |  |  |
| 🕸 แจ้งอื่นๆ                       | 🕿 ข้อมูล ณ วันที่ : 01-08-2564     |                                                                               | 🛱 การดำเนินการ 👻        |  |  |  |
|                                   | Show 10 v entries                  |                                                                               | Search:                 |  |  |  |
|                                   | ที่ 🕈 เลขประจำตัว                  | ชื่อ-<br>\$ สกุล \$ เชตพื้นที่ \$                                             | กลุ่มงาน 🌲              |  |  |  |
|                                   | 1                                  | นายจัตร สพม.เขต<br>ชัย ทองสุ 29(อุบลราชธานี-อำนาจ<br>ทธิ์ เจริญ)              | แจ้ง->                  |  |  |  |
|                                   | 2                                  | นาย สพม.เขต<br>อานนท์ 29(อุบลราชธานี-อำนาจ<br>วงศ์วิ เจริญ)<br>ศิษฏ์วังสึ     | แจ้ง->สพป.กรุงเทพมหานคร |  |  |  |
|                                   | 3                                  | มางจิรา ส <mark>ห. Soouุม</mark><br>ลังกา 29(อุบลร <sub>ายช</sub> .<br>เจริญ) | C                       |  |  |  |
|                                   | 4                                  | นายธนา สพม.เขต<br>ธศรี 29(ลบลราชธาบี-ลำบาจ                                    | แจ้ง->                  |  |  |  |

### 4. แจ้งเกษี<mark>ยณ</mark>

4.1 เมื่อเข้าสู่ระบบโปรแกรมฐานข้อมูลแล้ว ให้คลิกเมนู **แจ้งเกษียณ** (กรณีการแจ้งเกษียณ จะเป็นการเก็บข้อมูลประวัติ ของศึกษานิเทศก์ ท่านนั้นไว้ แต่จะไม่นับรวมจำนวนยอดของ ศึกษานิเทศก์ ดังนั้นจำนวนยอดของศึกษานิเทศก์ ที่ปรากฏใน ระบบจะเป็นศึกษานิเทศก์ที่ยังอยู่ในระบบราชการ)

- 🛃 หน้าหลัก
- 🕸 แจ้งย้าย ศึกษานิเทศก์
- 🕁 แจ้งเกษียณ
- 🕁 แจ้งอื่นๆ

4.2 จะปรากฎหน้าต่างการแสดงผลข้อมูลของศึกษานิเทศก์ในสำนักงานเขตพื้นที่การศึกษา ในคอลัมภ์ **กลุ่มงาน** จะมีเมนู **แจ้ง->** ด้านหลังของศึกษานิเทศก์ แต่ละคน หากต้องการแจ้ง เกษียณ ศึกษานิเทศก์ท่านใด คลิกเมนู **แจ้ง->** ด้านหลังของศึกษานิเทศก์ท่านนั้น

| $\leftrightarrow$ $\rightarrow$ C $\land$ Not Secure $\mid$ | esdc.name/gg/v2/pages/s               | v_area_ret.php                           |                                       |                                        | 🗟 ☆ 🚯             |  |  |  |
|-------------------------------------------------------------|---------------------------------------|------------------------------------------|---------------------------------------|----------------------------------------|-------------------|--|--|--|
| 🖬 Apps M Gmail 🗈 YouTube                                    | 🛃 Maps                                |                                          |                                       |                                        | 📰 Reading L       |  |  |  |
| ระบบจัดการฐานข้อมูลศึกษานิ                                  | เทศก์ สพฐ. <mark>สำหรับ ผู้ดูแ</mark> | เลระบบ : สพม. อุบลรา                     | ชธานี อำนา                            | าจเจริญ                                | 🚯 ผู้ดูแลระบบ 🛔 🗸 |  |  |  |
| 🔣 หน้าหลัก                                                  |                                       |                                          |                                       |                                        |                   |  |  |  |
| 🕸 แจ้งข้าย ศึกษานิเทศก์                                     |                                       | 500 B 100                                | 00550016                              | ข้อมอสีอมอนิเทศอ์ สพ                   | ~                 |  |  |  |
| 🗘 แจ้งเกษียณ                                                |                                       | ระการณ์แ เรมี เหมลที่ผมแนะ เหยมมแ ย ผมี. |                                       |                                        |                   |  |  |  |
| ⇔ แจ้งอื่นๆ                                                 | 🎓 ข้อมูล ณ วันที่ :                   | 01-08-2564                               |                                       |                                        | 🗢 การดำเนินการ 👻  |  |  |  |
|                                                             | Show to                               | ontring                                  |                                       |                                        | Paarahi           |  |  |  |
|                                                             | Show to V                             | entries                                  |                                       |                                        | Search.           |  |  |  |
|                                                             | ที่ 🔶                                 | เลขประจำตัว 🌲                            | ชื่อ-<br>สกุล \$                      | เขตพื้นที่ 🗢                           | กลุ่มงาน 🌲        |  |  |  |
|                                                             | 1                                     |                                          | นายฉัตร                               | a in                                   | แจ้ง->            |  |  |  |
|                                                             |                                       |                                          | ชัย ท<br>ทธิ์                         | คลิกแจ้ง                               |                   |  |  |  |
|                                                             | 2                                     |                                          | นาย<br>อานนท์<br>วงศ์วิ<br>ศิษฏ์รังสี | สพม.เชต 29(ยุบลราชธานี-อำ<br>นาจเจริญ) | แจ้ง->            |  |  |  |
|                                                             | 3                                     |                                          | นางจิรา<br>ลังกา                      | สพม.เขต 29(อุบลราชธานี-อำ<br>นาจเจริญ) | แจ้ง->            |  |  |  |
|                                                             | 4                                     |                                          | นายธนา<br>ธศรี                        | สพม.เขต 29(อุบลราชธานี-อำ<br>นาจเอริณ) | แจ้ง->            |  |  |  |

4.3 เมื่อดำเนินการตามขั้นตอนที่ 2 หน้าตาโปรแกรมจะแสดงหน้า **แจ้งเกษียณอายุราชการ** ซึ่งโปรแกรมจะถูกกำหนดให้เป็น **เกษียณอายุราชการ** สังเกตที่แถว 2 ในช่อง **แจ้ง:** หมายความว่าไม่ ต้องดำเนินการเลือกตัวเลือกใด สามารถคลิกปุ่ม **บันทึกข้อมูล** ได้ทันที

| ะบบจัดการฐานข้อมูลศึกษานิเทศ | ก์ สพฐ. สำหรับ ผู้ดูแลระบบ : สพม. อุบลราชธานี อำนาจ                              | ນເຈรີญ                                                                                                    | 😰 ผู้ดูแลระบบ 🛓 🗸          |
|------------------------------|----------------------------------------------------------------------------------|----------------------------------------------------------------------------------------------------|----------------------------|
| พน้าหลัก                     |                                                                                  |                                                                                                    |                            |
| 🗘 แจ้งย้าย ศึกษานิเทศก์      | ระบบจัดการสานข้                                                                  | อมลศึกษานิเทศก์ สพฐ.                                                                                               |                            |
| ิ่☆ แจ้งเกษียณ               |                                                                                  |                                                                                                    |                            |
| ่☆ แจ้งอื่นๆ                 | แจ้งเกษี                                                                         | ยณอายุราชการ                                                                                                    |                            |
|                              | เลขประจำดัวป∽ บันทึก<br>คำนำง<br>ชื่อ :อามนท์<br>วิทยฐานะ {ชำนาญการพิเศษ ✓<br>บั | ขตพื้นที่ : สพม.เขต 29(อุบลราช<br>แจ้ง : เกษียณอายุราชการ<br>นามสกุล : วงศ์วิศิษฏ์รังสี<br>วันเกิด :<br>เท็กข้อมูล | ธานี-อำนาจเจริญ)*<br>✓<br> |

### 5. ແຈ້งอื่น ໆ

5.1 เมื่อเข้าสู่ระบบโปรแกรมฐานข้อมูลแล้ว ให้คลิกเมนู **แจ้งอื่น ๆ** (ในกรณีเมนู **แจ้งอื่น ๆ** จะเป็นส่วนที่รับแจ้งสำหรับ ศึกษานิเทศก์ ที่ ลาออก (ออกจากราชการทุกกรณี) เสียชีวิต รวมถึง การไปดำรงตำแหน่งอื่น ๆ ที่ไม่ใช่ศึกษานิเทศก์ จะต้อง แจ้งในเมนูนี้)

| 🗘 แจ้ | งย้าย คื | ใกษานิเ | ทศก์ |  |
|-------|----------|---------|------|--|
| 🗘 แจ้ | งเกษียเ  | ณ       |      |  |
| 🗘 แจ้ | າອື່ນໆ   |         |      |  |

5.2 จะปรากฎหน้าต่างการแสดงผลข้อมูลของศึกษานิเทศก์ในสำนักงานเขตพื้นที่การศึกษา ในคอลัมภ์ **กลุ่มงาน** จะมีเมนู **แจ้ง->** ด้านหลังของศึกษานิเทศก์ แต่ละคน หากต้องการ **แจ้งอื่น ๆ** ศึกษานิเทศก์ท่านใด คลิกเมนู **แจ้ง->** ด้านหลังของศึกษานิเทศก์ท่านนั้น

| 🔍 🔍 📀 ระบบจัดการฐานข้อมูลศึกษานิเท | าศก์ : × +                           |                     |                                       |                                        | 0              |  |  |
|------------------------------------|--------------------------------------|---------------------|---------------------------------------|----------------------------------------|----------------|--|--|
| ← → C ▲ Not Secure   esdc.na       | ame/gg/v2/pages/sv                   | _area_oth.php       |                                       |                                        | ⊠ ☆ 😯 :        |  |  |
| 👯 Apps M Gmail 🗈 YouTube Ҟ Ma      | aps                                  |                     |                                       |                                        | 🗄 Reading List |  |  |
| ระบบจัดการฐานข้อมูลศึกษานิเทศก์ ล  | <sup>ุ</sup> זพฐ. สำหรับ ผู้ดูแ      | ลระบบ : สพม. อุบลรา | ชธานี อำนา                            | າຈເຈรີญ                                | ຊັ່ງແລະະນນ 🛓 🗸 |  |  |
| <b>щี</b> หน้าหลัก                 |                                      |                     |                                       |                                        |                |  |  |
| 🛱 แจ้งย้าย ศึกษานิเทศก์            | ระบบจัดการฐานข้อมูลศึกษานิเทศก์ สพฐ. |                     |                                       |                                        |                |  |  |
| ☆ แจ้งเกษียณ                       |                                      |                     |                                       | -                                      |                |  |  |
| 🕸 แจ้งอื่นๆ                        | 🕿 ข้อมูล ณ วันที่ :                  | 🌣 การดำเนินการ 👻    |                                       |                                        |                |  |  |
|                                    | Show 10 🗸                            |                     | Search:                               |                                        |                |  |  |
|                                    | ที่ 🔺                                | เลขประจำตัว 🌲       | ชื่อ-<br>สกุล \$                      | เชดพื้นที่ 🗘                           | กลุ่มงาน 🖨     |  |  |
|                                    | 1                                    |                     | นายฉัตร<br>ชัย ทองสุ<br>ทธิ์          | สพม.เขต 20(อมอรรชรรมี-อำ<br>คลิกแจ้ง   | แจ้ง->         |  |  |
|                                    | 2                                    |                     | นาย<br>อานนท์<br>วงศ์วิ<br>ศิษฏ์รังสี | สพม.เขต 29(ยุธธร เซอาน-อำ<br>นาจเจริญ) | แจ้ง->         |  |  |
|                                    | 3                                    |                     | นางจิรา<br>ลังกา                      | สพม.เขต 29(อุบลราชธานี-อำ<br>นาจเจริญ) | แจ้ง->         |  |  |
|                                    | 4                                    |                     | นายธนา<br>ธุศรี                       | สพม.เขต 29(อุบลราชธานี-อำ<br>นาจเจริญ) | แจ้ง->         |  |  |
|                                    |                                      |                     |                                       |                                        |                |  |  |

5.3 เมื่อคลิกเมนู **แจ้ง->** ตามขั้นตอนข้อ 2. จะปรากฎหน้าต่าง **แจ้งกรณี อื่น ๆ (\*กรณี ปลด** ออก ไล่ออก ให้เลือก "ลาออก") ให้เลือกรายการในช่อง **แจ้ง:** ดังภาพ จากนั้นคลิกปุ่ม **บันทึกข้อมูล** ถือเป็นอันเสร็จสิ้นขั้นตอน

| 🕘 🔍 📀 ระบบจัดการฐานข้อมูลศึกษ                                                         | กมีเพลก์ × +                                            | 0                  |  |
|---------------------------------------------------------------------------------------|---------------------------------------------------------|--------------------|--|
| ← → C ▲ Not Secure   esd                                                              | c.name/gg/v2/pages/area_sv_oth.php?p_id=3349900573741   | 🖻 🖈 🚯 :            |  |
| 👯 Apps M Gmail 🖸 YouTube 💈                                                            | Maps                                                    | 🗄 Reading List     |  |
| ระบบจัดการฐานข้อมูลศึกษานิเทศก์ สพฐ. สำหรับ ผู้ดูแลระบบ : สพม. อุบลราชธานี อำนาจเจริญ |                                                         |                    |  |
| 📲 หน้าหลัก                                                                            |                                                         |                    |  |
| 🕸 แจ้งข้าย ศึกษานิเทศก์                                                               | ระบบจัดการธาบข้อมลศึกษาบิเทศก์ สพธ                      |                    |  |
| 🛱 แจ้งเกษียณ                                                                          |                                                         |                    |  |
| ิ่≎ แจ้งอื่มๆ <b>แจ้งกรณีอื่น ๆ (*กรณี ปลดออก ไล่ออก ให้เลือก 'ลาออก')</b>            |                                                         |                    |  |
|                                                                                       | เลขประจำตัวประชาชน : 🥼 🤚 เขตพื้นที่ : สพม.เขต 29(อุบลรา | ชธานี-อำนาจเจริญ)* |  |
|                                                                                       | คำนำหน้าชื่อ :[นาย 🗸 แจ้ง : 🗸 ลาออก                     | 0                  |  |
|                                                                                       | ชื่อ : <u>อานนท์</u> * นามสกุล :<br>ด้วระด้านหน่งอื่น   | ]*                 |  |
|                                                                                       | วิทยฐานะ : ซำนาญการพิเศษ 🗸 วันเกิด : เบา-าา-2009        |                    |  |
|                                                                                       | บันทึกข้อมูล                                            |                    |  |
|                                                                                       |                                                         |                    |  |
|                                                                                       |                                                         |                    |  |
|                                                                                       |                                                         |                    |  |
|                                                                                       |                                                         |                    |  |

ภาคผนวก

คำสั่งสำนักงานคณะกรรมการการศึกษาขั้นพื้นฐาน ที่ 135/2564 เรื่อง แต่งตั้งคณะทำงานพัฒนาแพลตฟอร์มเพื่อการนิเทศ (Digital Platform for Supervisor)

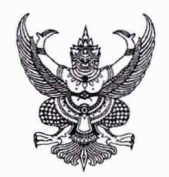

คำสั่งสำนักงานคณะกรรมการการศึกษาขั้นพื้นฐาน ที่ ๏๓๕ /๒๕๖๔ เรื่อง แต่งตั้งคณะทำงานพัฒนาแพลตฟอร์มเพื่อการนิเทศ (Digital Platform for Supervisor) สำนักงานคณะกรรมการการศึกษาขั้นพื้นฐาน

ด้วย สำนักงานคณะกรรมการการศึกษาขั้นพื้นฐาน จัดทำโครงการพัฒนาแพลตฟอร์ม เพื่อการนิเทศ (Digital Platform for Supervisor) มีวัตถุประสงค์เพื่อพัฒนาการนิเทศการศึกษาโดยใช้สื่อ เทคโนโลยี ในรูปแบบแพลตฟอร์มเพื่อการนิเทศ เป้าหมายเพื่อให้ศึกษานิเทศก์มีเครื่องมือนิเทศที่หลากหลาย ทันสมัยและสอดคล้องกับสภาพการณ์ในปัจจุบัน รวมถึงการพัฒนาคลังข้อมูลด้านการนิเทศการศึกษาทั้งข้อมูล เชิงคุณภาพ และเชิงปริมาณของสำนักงานเขตพื้นที่การศึกษาทุกเขตพื้นที่ เชื่อมโยงกับเว็บไซต์ของ หน่วยศึกษานิเทศก์ สำนักงานคณะกรรมการการศึกษาขั้นพื้นฐาน (www.esdc.go.th) กิจกรรมประกอบด้วย การพัฒนาฐานข้อมูลเชิงคุณภาพและเชิงปริมาณของศึกษานิเทศก์ในทุกเขตพื้นที่ การสร้างชุดฝึกอบรมสำหรับ ศึกษานิเทศก์ การพัฒนาแอปพลิเคชันบันทึกการนิเทศออนไลน์ และการขยายผลไปสู่การปฏิบัติในระดับ เขตพื้นที่การศึกษา โดยหน่วยศึกษานิเทศก์ดำเนินการร่วมกับสำนักงานเขตพื้นที่การศึกษามัธยมศึกษา เขต ๒๙

ในการนี้ เพื่อให้การดำเนินงานพัฒนาแพลตฟอร์มเพื่อการนิเทศ (Digital Platform for Supervisor) เป็นไปตามเป้าหมาย มีประสิทธิภาพสูงสุด สำนักงานคณะกรรมการการศึกษาขั้นพื้นฐาน จึงแต่งตั้งคณะทำงาน ดังต่อไปนี้

### ที่ปรึกษา

|            | นายอัมพร พินะสา<br>นายสนิท แย้มเกษร | เลขาธิการคณะกรรมการการศึกษาขั้นพื้นฐาน<br>รองเลขาธิการคณะกรรมการการศึกษาขั้นพื้นฐาน                               |                   |
|------------|-------------------------------------|----------------------------------------------------------------------------------------------------|-------------------|
|            | คณะทำงาน                            |                                                                                                    |                   |
| ໑.         | นายอิทธิพัทธิ์ อรรคสาร              | ผู้อำนวยการสำนักงานเขตพื้นที่การศึกษามัธยมศึกษา เขต ๒๙                                                            | ประธานคณะทำงาน    |
| ව.         | นางรวิภัทร เหล่าคุ้ม                | ศึกษานิเทศก์ชำนาญการพิเศษ ปฏิบัติหน้าที่แทนหัวหน้า<br>หน่วยศึกษานิเทศก์ สำนักงานคณะกรรมการการศึกษา<br>ขั้นพื้นฐาน | รองประธานคณะทำงาน |
| ກ.         | นายวีระศักดิ์ พลมณี                 | รองผู้อ่ำนวยการสำนักงานเขตพื้นที่การศึกษามัธยมศึกษา เขต ๒๙                                                        | รองประธานคณะทำงาน |
| <u>ح</u> . | นายฉัตรซัย ทองสุทธิ์                | ผู้อำนวยการกลุ่มนิเทศ ติดตาม และประเมินผลการจัดการศึกษา<br>สำนักงานเขตพื้นที่การศึกษามัธยมศึกษา เขต ๒๙            | คณะทำงาน          |

/๕. นายไพรวัลย์

ම

| ๕. นายไพรวัลย์ วันทนา       | ผู้อำนวยการกลุ่มนิเทศ ติดตาม และประเมินผลการจัด<br>การศึกษา สำนักงานเขตพื้นที่การศึกษาประถมศึกษา | คณะทำงาน           |
|-----------------------------|--------------------------------------------------------------------------------------------------|--------------------|
|                             | นครราชสีมา เขต ๑                                                                                 |                    |
| ๖. นายวิจัย ไกรสิทธิ์       | ผู้อำนวยการกลุ่มนิเทศ ติดตาม และประเมินผลการจัด                                                  | คณะทำงาน           |
|                             | การศึกษา สำนักงานเขตพื้นที่การศึกษาประถมศึกษา                                                    |                    |
|                             | นครราชสีมา เขต ๒                                                                                 |                    |
| ๗. นายจำรัส สอนกล้า         | ศึกษานิเทศก์เชี่ยวชาญ                                                                            | คณะทำงาน           |
|                             | สำนักงานเขตพื้นที่การศึกษาประถมศึกษาสุรินทร์ เขต ๑                                               |                    |
| ๘. นางสุนันทา พุทธวรรณะ     | ศึกษานิเทศก์ชำนาญการพิเศษ                                                                        | คณะทำงาน           |
|                             | สำนักงานเขตพื้นที่การศึกษาประถมศึกษานครราชสีมา เขต ๑                                             |                    |
| ๙. นายเฉลิมพล สายหอม        | ศึกษานิเทศก์ชำนาญการพิเศษ                                                                        | คณะทำงาน           |
|                             | สำนักงานเขตพื้นที่การศึกษาประถมศึกษาอุบลราชธานี เขต ๓                                            |                    |
| ๑๐. นางสาวบุษกร ศรีชนะ      | ศึกษานิเทศก์ชำนาญการพิเศษ                                                                        | คณะทำงาน           |
| ,                           | สำนักงานเขตพื้นที่การศึกษาประถมศึกษายโสธร เขต ๒                                                  |                    |
| ๑๑. นางสาวจริยา กรุณา       | ศึกษานิเทศก์ชำนาญการพิเศษ                                                                        | คณะทำงาน           |
| ,                           | สำนักงานเขตพื้นที่การศึกษาประถมศึกษายโสธร เขต ๒                                                  |                    |
| ๑๒. นางสาวกานต์ศรันต์ ผิว   | หอม ศึกษานิเทศก์ชำนาญการพิเศษ                                                                    | คณะทำงาน           |
|                             | สำนักงานเขตพื้นที่การศึกษาประถมศึกษาสุรินทร์ เขต ๑                                               |                    |
| ๑๓. นายเจียมพล บุญประคร     | ม ศึกษานิเทศก์ชำนาญการพิเศษ                                                                      | คณะทำงาน           |
| 10                          | สำนักงานเขตพื้นที่การศึกษาประถมศึกษาหนองบัวลำภู เขต ๒                                            |                    |
| ๑๔. นางกัญจนา มีศิริ        | ศึกษานิเทศก์ชำนาญการพิเศษ                                                                        | คณะทำงาน           |
| U                           | สำนักงานเขตพื้นที่การศึกษาประถมศึกษาเพชรบรณ์ เขต ๓                                               |                    |
| ๑๕. นางสาวสุวิมล อินทปันตี  | ศึกษานิเทศก์ชำนาญการ ช่วยปฏิบัติราชการหน่วยศึกษานิเทศก์                                          | คณะทำงาน           |
| ,                           | สำนักงานคณะกรรมการการศึกษาขั้นพื้นฐาน                                                            |                    |
| ๑๖. นายอานนท์ วงศ์วิศิษภ์รั | งสี ศึกษานิเทศก์ชำนาญการพิเศษ                                                                    | คณะทำงาน           |
| 64                          | สำนักงานเขตพื้นที่การศึกษามัธยมศึกษา เขต ๒๙                                                      | และเลขานการ        |
| ด๗. นางสาวภิณณาพัชณ์ เชื้อ  | อจันทร์ยอด ศึกษานิเทศก์ชำนาณการพิเศษ ช่วยปฏิบัติราชการ                                           | คณะทำงาน           |
|                             | หน่วยศึกษานิเทศก์ สำนักงานคณะกรรมการการศึกษาขั้นพื้นฐาน                                          | และผ้ช่วยเสขานการ  |
| ๑๘. นางสาวกชพร พันธ์ศิริ    | ศึกษานิเทศก์ชำนาญการ                                                                             | • คณะทำงาน         |
|                             | สำนักงานเขตพื้นที่การศึกษามัธยมศึกษา เขต ๒๙                                                      | และผู้ช่วยเลขานการ |

/ด๙. นางณัฐธภา

42

๑๙. นางณัฐธภา ตรงดี

๒๐. นางสาธิกา จันทนป

ศึกษานิเทศก์ชำนาญการพิเศษ สำนักงานเขตพื้นที่การศึกษามัธยมศึกษา เขต ๒๙ ศึกษานิเทศก์ สำนักงานเขตพื้นที่การศึกษามัธยมศึกษา เขต ๒๙

ണ

คณะทำงาน และผู้ช่วยเลขานุการ คณะทำงาน และผู้ช่วยเลขานุการ

### มีหน้าที่

๑. พัฒนาแพลตฟอร์มเพื่อการนิเทศ (Digital Platform for Supervisor) ของสำนักงาน คณะกรรมการการศึกษาขั้นพื้นฐาน ประกอบด้วย กิจกรรมการสร้างและพัฒนาซุดฝึกอบรมด้วยตนเองสำหรับ ศึกษานิเทศก์ ๒ หลักสูตร คือ หลักสูตรการจัดการฐานข้อมูลศึกษานิเทศก์เชิงคุณภาพของเขตพื้นที่ และ หลักสูตรการใช้ Digital Platform for Supervisor สำหรับศึกษานิเทศก์ และพัฒนาแอปพลิเคชันบันทึกนิเทศ ออนไลน์ (OSA Apps) สำหรับศึกษานิเทศก์ ขยายผลไปยังสำนักงานเขตพื้นที่การศึกษา

๒. พัฒนาสื่อการนิเทศ สื่อ VTR สื่อการเรียนการสอน เผยแพร่ และประชาสัมพันธ์ผ่านเว็บไซต์ ของกลุ่มนิเทศ ติดตาม และประเมินผลการจัดการศึกษาในเขตพื้นที่การศึกษา และเว็บไซต์หน่วยศึกษานิเทศก์ สำนักงานคณะกรรมการการศึกษาขั้นพื้นฐาน

m. นิเทศ ติดตามผลการดำเนินงานระดับเขตพื้นที่การศึกษา และสรุปรายงานผลการดำเนินงาน

ทั้งนี้ ตั้งแต่บัดนี้เป็นต้นไป

สั่ง ณ วันที่ 🖾 อ มกราคม พ.ศ. ๒๕๖๔

( (นายสนิท แย้มเกษร) รองเลงางิการ ปฏิบัติรางการแทน เลงางิการคณะกรรมการการศึกษาขั้นก็แฐาน

คำสั่งสำนักงานเขตพื้นที่การศึกษามัธยมศึกษาอุบลราชธานี อำนาจเจริญ ที่ 54/2564

เรื่อง แต่งตั้งคณะทำงานประชุมปฏิบัติการพัฒนาชุดฝึกอบรมด้วยตนเองสำหรับศึกษานิเทศก์ หลักสูตรการจัดการฐานข้อมูลศึกษานิเทศก์เชิงคุณภาพ สำหรับศึกษานิเทศก์ผู้ดูแลระบบ ICT

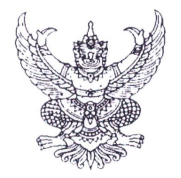

### คำสั่งสำนักงานเขตพื้นที่การศึกษามัธยมศึกษา เขต ๒๙ ที่ ๕๔ / ๒๕๖๔

### เรื่อง แต่งตั้งคณะทำงานประชุมปฏิบัติการพัฒนาชุดฝึกอบรมด้วยตนเองสำหรับศึกษานิเทศก์ หลักสูตรการจัดการ ฐานข้อมูลศึกษานิเทศก์เชิงคุณภาพสำหรับศึกษานิเทศก์ผู้ดูแลระบบ ICT

ด้วย สำนักงานคณะกรรมการการศึกษาขั้นพื้นฐาน ได้มอบหมายให้สำนักงานเขตพื้นที่การศึกษา มัธยมศึกษา เขต ๒๙ ดำเนินงานจัดทำโครงการพัฒนาแพลตฟอร์ม เพื่อการนิเทศ (Digital Platform for Supervisor) เพื่อพัฒนาการนิเทศการศึกษาโดยใช้สื่อ เทคโนโลยี ในรูปแบบแพลตฟอร์มเพื่อการนิเทศ ให้ศึกษานิเทศก์มีเครื่องมือนิเทศ ที่หลากหลาย ทันสมัยและสอดคล้องกับสภาพการณ์ในปัจจุบัน

โดยจะดำเนินประชุมปฏิบัติการพัฒนาชุดฝึกอบรมด้วยตนเองสำหรับศึกษานิเทศก์ หลักสูตรการจัดการ ฐานข้อมูลศึกษานิเทศก์เชิงคุณภาพสำหรับศึกษานิเทศก์ผู้ดูแลระบบ ICT ระหว่างวันที่ ๒๑ - ๒๒ กุมภาพันธ์ ๒๕๖๔ ณ โรงแรมบ้านสวนคุณตา โยเต็ล แอนด์ กอล์ฟ รีสอร์ท จังหวัดอุบลราชธานี เพื่อให้การดำเนินงานเป็นไปตามเป้าหมายที่ กำหนดไว้อย่างมีประสิทธิภาพสูงสุด จึงแต่งตั้งคณะกรรมการ ดังต่อไปนี้

#### ด. คณะกรรมการอำนวยการ ประกอบด้วย

| ໑. | นายอิทธิพัทธิ์ อรรคสาร     | ผู้อำนวยการสำนักงานเขตพื้นที่การศึกษามัธ | ยมศึกษา เขต ๒๙             |
|----|----------------------------|------------------------------------------|----------------------------|
|    |                            |                                          | ประธานกรรมการ              |
| ୭. | นายวีระศักดิ์ พลมณี        | รองผู้อำนวยการสำนักงานเขตพื้นที่การศึกษ  | ามัธยมศึกษา เขต ๒๙         |
|    |                            |                                          | รองประธานกรรมการ           |
| ണ. | นายบรรณเพ็ญ เครือประสาร    | รองผู้อำนวยการสำนักงานเขตพื้นที่การศึกษ  | ามัธยมศึกษา เขต ๒๙         |
|    |                            |                                          | กรรมการ                    |
| ¢. | นายธีรสิทธิ สวัสดิ์        | รองผู้อำนวยการสำนักงานเขตพื้นที่การศึกษ  | ามัธยมศึกษา เขต ๒๙         |
|    |                            |                                          | กรรมการ                    |
| Ľ. | นายฉัตรชัย ทองสุทธิ์       | ผู้อำนวยการกลุ่มนิเทศ ติดตามฯ            | กรรมการและเลขานุการ        |
| Ъ. | นายอานนท์ วงศ์วิศิษฏ์รังสี | ศึกษานิเทศก์ชำนาญการพิเศษ                | กรรมการและผู้ช่วยเลขานุการ |
| ബ. | นางสาวกชพร พันธ์ศิริ       | ศึกษานิเทศก์ชำนาญการ                     | กรรมการและผู้ช่วยเลขานุการ |

มีหน้าที่ วางแผนดำเนินงาน ให้คำปรึกษา แนะนำ กำกับ ดูแล ติดตามการปฏิบัติงานของคณะกรรมการ ดำเนินการฝ่ายต่าง ๆ ให้เป็นไปด้วยความเรียบร้อยและบรรลุตามวัตถุประสงค์

/๒. คณะ.....

### ๒. คณะกรรมการรับลงทะเบียน ประกอบด้วย

| ୭. | นางสาธกา จนทนป       | ศกษานเทศก                 | ประธานกรรมการ       |
|----|----------------------|---------------------------|---------------------|
| 6. | นายประดิภาส นิสา     | ศึกษานิเทศก์ชำนาญการพิเศษ | กรรมการ             |
| ണ. | นางสาวณปภัช บุญสมศรี | ศึกษานิเทศก์ชำนาญการพิเศษ | กรรมการและเลขานุการ |

**มีหน้าที่** จัดทำเอกสารและรับลงทะเบียนของผู้เข้าประชุมให้เป็นไปด้วยความเรียบร้อย

#### ๓. คณะกรรมการพิธีการ ประกอบด้วย

| ໑. | นางณัฐธภา ตรงดี      | ศึกษานิเทศก์ชำนาญการพิเศษ | ประธานกรรมการ       |
|----|----------------------|---------------------------|---------------------|
| 6. | นางสาธิกา จันทนป     | ศึกษานิเทศก์              | กรรมการ             |
| ണ. | นางสาวณปภัช บุญสมศรี | ศึกษานิเทศก์ชำนาญการพิเศษ | กรรมการ             |
| ¢. | นางสาวกชพร พันธ์ศิริ | ศึกษานิเทศก์ชำนาญการ      | กรรมการและเลขานุการ |

**มีหน้าที่** เป็นพิธีกร ดำเนินกิจกรรมต่างๆ ให้เป็นไปตามกำหนดการประชุมให้เป็นไปด้วยความเรียบร้อย

### ๔. คณะกรรมการเงินและวัสดุ ประกอบด้วย

| ໑. | นางวิภาวรรณ กอดแก้ว     | นักวิชาการการเงินและบัญชีชำนาญการพิเศษ | ประธานกรรมการ       |
|----|-------------------------|----------------------------------------|---------------------|
| 6. | นางสาววัณณิตา มรกตเขียว | นักทรัพยากรบุคคลชำนาญการ               | กรรมการ             |
| ണ. | นางสาธิกา จันทนป        | ศึกษานิเทศก์                           | กรรมการ             |
| ¢. | นางสาวกชพร พันธ์ศิริ    | ศึกษานิเทศก์ชำนาญการ                   | กรรมการและเลขานุการ |

**มีหน้าที่** จัดทำเอกสาร และดำเนินการเกี่ยวกับการยืมเงิน การส่งคืน การจัดซื้อ จัดจ้าง จัดหาวัสดุ ต่างๆ ประกอบการประชุม

### ๔. คณะกรรมการประเมินผลการประชุม ประกอบด้วย

| ୭. | นายอานนท์ วงศ์วิศิษฏ์รังสี | ศึกษานิเทศก์ชำนาญการพิเศษ          | ประธานกรรมการ       |
|----|----------------------------|------------------------------------|---------------------|
| ୭. | นายฉัตรยา ป้องสิงห์        | ครู โรงเรียนอุบลราชธานีศรีวนาลัย   | กรรมการ             |
| ണ. | นางสาวจิราภรณ์ นาเจริญ     | ครู โรงเรียนม่วงสามสิบอัมพวันวิทยา | กรรมการ             |
| ¢. | นายธีรศักดิ์ สารสมัคร      | ครู โรงเรียนจิดู่วิทยา             | กรรมการ             |
| ₫. | นายธนา ธุศรีวรรณ           | ศึกษานิเทศก์ชำนาญการพิเศษ          | กรรมการและเลขานุการ |

**มีหน้าที่** จัดทำเครื่องมือประเมินผลการประชุม ประเมินผล วิเคราะห์ สรุปผลการประชุมและจัดทำ เอกสารรายงานการประชุม

/ให้คณะ.....

ให้คณะกรรมการที่ได้รับการแต่งตั้งตามคำสั่งนี้ ปฏิบัติหน้าที่ตามที่ได้รับมอบหมายให้เป็นไปด้วย ความเรียบร้อย หากมีปัญหาอุปสรรค ให้รายงานผู้อำนวยการสำนักงานเขตพื้นที่การศึกษามัธยมศึกษาเขต ๒๙ ทราบโดยด่วน เพื่อประโยชน์ของทางราชการต่อไป

ทั้งนี้ ตั้งแต่บัดนี้เป็นต้นไป

สั่ง ณ วันที่ ๑๑ กุมภาพันธ์ พ.ศ. ๒๕๖๔

Mo "

(นายอิทธิพัทธิ์ อรรคสาร) ผู้อำนวยการสำนักงานเขตพื้นที่การศึกษามัธยมศึกษา เขต ๒๙